# C5000 Series

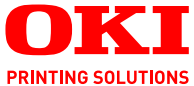

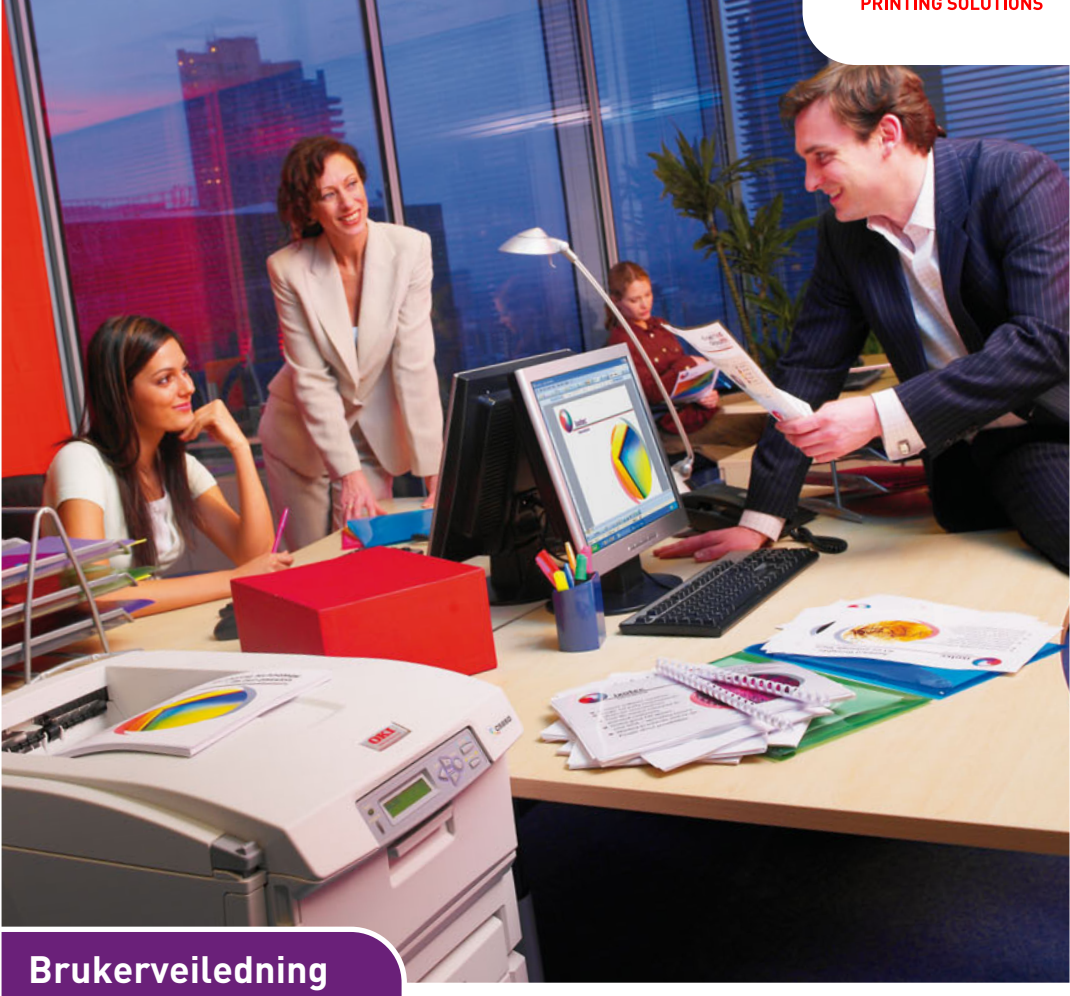

C5650 C5850

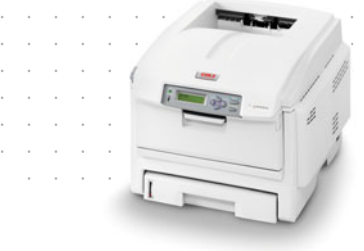

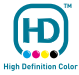

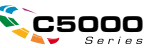

# INNLEDNING

Mye arbeid er lagt ned for å sikre at informasjonen i dette dokumentet er fullstendig, nøyaktig og oppdatert. Produsenten påtar seg ikke ansvar for konsekvenser av feil utenfor eget herredømme. Produsenten kan heller ikke garantere at endringer i programvare og utstyr som utføres av andre produsenter og omtales i denne håndboken, ikke vil påvirke gyldigheten av informasjonen i den. Omtale av programvareprodukter som produseres av andre selskaper, innebærer ikke nødvendigvis at produsenten anbefales.

Selv om alle rimelige anstrengelser er gjort for å gjøre dette dokumentet så nøyaktig og nyttig som mulig, gir vi ingen garantier av noe slag, eksplisitt eller implisitt, om informasjonens nøyaktighet og fullstendighet.

De mest oppdaterte driverne og håndbøkene er tilgjengelige på webområdet til Oki Europe:

#### http://www.okiprintingsolutions.com

Copyright © 2007. Med enerett.

Oki og Microline er registrerte varemerker for Oki Electric Industry Company, Ltd.

Energy Star er et varemerke for United States Environmental Protection Agency.

Hewlett-Packard, HP og LaserJet er registrerte varemerker for Hewlett-Packard Company.

Microsoft, MS-DOS og Windows er registrerte varemerker for Microsoft Corporation.

Apple, Macintosh, Mac og Mac OS er registrerte varemerker for Apple Computer.

Andre produktnavn og merkenavn er registrerte varemerker eller varemerker som tilhører de respektive eierne.

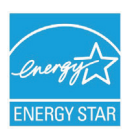

Som deltaker i Energy Star-programmet har produsenten fastslått at dette produktet oppfyller Energy Star-retningslinjene for energieffektivitet.

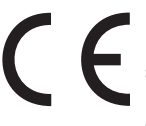

Dette produktet oppfyller kravene i Europaråddirektivene 2004/ 108/EC (EMC), 2006/95/EC (LVD) og 1999/5/EC (R&TTE) med senere endringer som gjelder vurderingen i medlemslandenes lovgivning angående elektromagnetisk kompatibilitet, lav spenning og radio- og teleterminalutstyr.

Merk at Microsoft Windows XP ble brukt til å generere alle skjermbildene i denne håndboken. Disse skjermbildene kan variere hvis du bruker et annet operativsystem, men prinsippet er det samme.

# **F**ØRSTEHJELP I NØDSSITUASJON

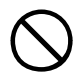

Vær forsiktig med tonerpulveret:

Hvis tonerpulveret svelges, bør brekninger fremprovoseres og lege bør oppsøkes umiddelbart. Brekninger bør ikke fremprovoseres hvis personen er uten bevissthet.

Hvis pulveret innåndes, må personen flyttes til et åpent område for å trekke frisk luft. Oppsøk lege.

Hvis du får toner i øynene, holdes øyelokkene åpne mens det skylles med store mengder vann i minst 15 minutter. Oppsøk lege.

Hvis du søler toner på hud eller klær, skyller du med kaldt vann og såpe for å minske risikoen for misfarging.

# PRODUSENT

Oki Data Corporation, 4-11-22 Shibaura, Minato-ku, Tokyo 108-8551, Japan

# IMPORTØR TIL EU/AUTORISERT REPRESENTANT

Oki Europe Limited, under navnet OKI Printing Solutions

Central House Balfour Road Hounslow TW3 1HY Storbritannia

Kontakt den lokale distributøren for forespørsler angående salg, støtte og generelle spørsmål

### MILJØINFORMASJON

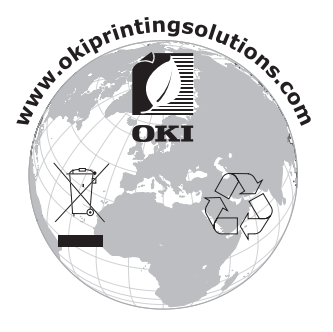

Innledning > 3

# INNHOLD

| Innledning.2Førstehjelp i nødssituasjon3Produsent3Importør til EU/autorisert representant3Miljøinformasjon3                                                                                                    |
|----------------------------------------------------------------------------------------------------|
| Innhold                                                                                                    |
| Merknader, forsiktighetsregler og advarsler 6                                                                                                    |
| Innledning.       7         Skriveroversikt.       9         Endre visningsspråket.       11                                                                                                    |
| Anbefalte papirtyper                                                                                                    |
| Papirskuffer13Flerfunksjonsskuff13Utskuff for skriftside ned14Utskuff for skriftside opp14Dupleksenhet14                                                                                                    |
| Legge i papir         15           Papirskuffer         15                                                                                                    |
| Skriverinnstillinger i Windows                                                                                                    |
| <b>Skriverinnstillinger på Mac</b>                                                                                                    |
| Fargeutskrift45Faktorer som vil påvirke utseendet til utskrifter45Tips for utskrift i farger47Tilgang til alternativene for fargetilpasning48Angi alternativene for fargetilpasning49Bruke funksjonen for fargeprøver50Bruke fargekorrigeringsverktøyet51 |
| Menyfunksjoner53Operator Panel (Kontrollpanel)53Slik endrer du innstillingene – bruker54Slik endrer du innstillingene – administrator55Menyer56                                                                                                    |

| Utskifting av forbruksmateriell  | 75 |
|----------------------------------|----|
| Toner:                           | 75 |
| Trommelenhet:                    | 75 |
| Overføringsbelte:                | 75 |
| Varmeelement:                    | 76 |
| Detaljer for forbruksmateriell   | 76 |
| Utskifting av tonerkassett       | 77 |
| Utskifting av trommelenhet       | 82 |
| Utskifting av overføringsbelte   | 86 |
| Utskifting av varmeelement       | 89 |
| Rense LED-hodet                  | 92 |
| Installasjon av tilleggsutstyr   | 93 |
| Dupleksenhet                     | 93 |
| Minneoppgradering                | 94 |
| Ekstra papirskuff                | 98 |
| Oppdatere Windows-skriverdrivere | 99 |
| Oppbevaringskabinett             | 99 |
| Fjerning av fastkilt papir1      | 00 |
| Spesifikasjoner                  | 10 |
| Indeks                           | 13 |
| Oki kontaktinformasjon1          | 15 |

# MERKNADER, FORSIKTIGHETSREGLER OG ADVARSLER

#### MERKNAD

En merknad vises i denne håndboken på denne måten. En merknad gir utfyllende informasjon til hovedteksten, for å hjelpe deg med å bruke og forstå produktet.

# FORSIKTIG!

En forsiktighetsregel vises i denne håndboken på denne måten. En forsiktighetsregel inneholder tilleggsinformasjon som, hvis den ignoreres, kan føre til feil eller skade på utstyret.

# ADVARSEL!

En advarsel vises i denne håndboken på denne måten. En advarsel inneholder tilleggsinformasjon som, hvis den ignoreres, kan medføre fare for personskade.

# INNLEDNING

Gratulerer med valget av denne Oki Printing Solutionsfargeskriveren. Din nye skriver er designet med en rekke avanserte funksjoner som vil gi klare og livaktige fargeutskrifter, og sylskarpe sort/hvitt-utskrifter med høy hastighet på en rekke forskjellige mediatyper.

Skriveren har følgende funksjoner:

- ProQ2400-flernivåteknologi gir mer delikate toner og mykere fargegraderinger, noe som gir dokumentene fotografisk kvalitet.
- > Opptil 22 (C5650) eller 26 (C5850) sider per minutt i fullfarge for hurtig utskrift av imponerende fargepresentasjoner eller andre typer dokumenter
- Inntil 32 sider pr. minutt i sort/hvitt for raske og effektive utskrifter av alle typer generelle dokumenter hvor det ikke behøves farger
- Utskriftsoppløsning på 600 x 600, 1200 x 600 ppt (punkt per tomme) og ProQ2400 for bildegjengivelse av høy kvalitet som viser selv de fineste detaljer
- Digital LED-teknologi for enkeltpassfarge for rask behandling av sider som skrives ut
- Nettverkstilkobling for 10Base-T og 100Base-TX gir mulighet til å dele denne viktige ressursen med andre brukere i nettverket på jobb
- Modus for fotoforbedring som brukes til å forbedre utskrift av fotografiske bilder
- Spør Oki en brukervennlig funksjon for Windows som gir en direkte kobling fra skriverdriverskjermbildet til et webområde som er spesielt tilordnet den eksakte modellen du bruker. Her finner du rådene, hjelpen og støtten du trenger for å få de best mulige resultatene fra Oki-skriveren.
- Internet Explorer 6.0-plugin-modulen WebPrint en ny funksjon for Windows som gir deg muligheten til å skrive ut websider riktig

Verktøyet Template Manager 2006 for Windows gir deg muligheten til å utforme og skrive ut visittkort, bannere og etiketter på en enkel måte.

I tillegg er følgende tilleggsutstyr også tilgjengelig:

- Automatisk tosidig (dupleks) utskrift for redusert papirforbruk, og redusert størrelse på papirbunken ved større dokumenter (standard på dn-modeller)
- Ekstra papirskuff med kapasitet på 530 ark gjør at brukeren slipper å legge i papir så ofte. Andre typer papir som brevark, alternative formater, eller andre utskriftsmedier kan legges i
- > Tilleggsminne muliggjør utskrift av mer komplekse sider, for eksempel bannerutskrift med høy oppløsning
- > Oppbevaringskabinett

# SKRIVEROVERSIKT

# SETT FORFRA

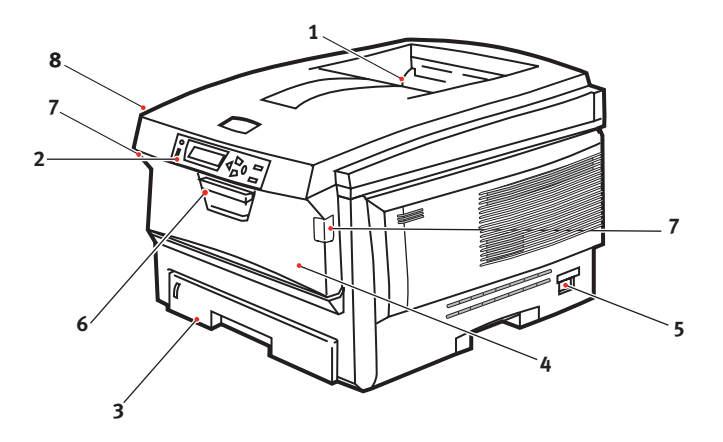

- Utskuff, skriftside ned. Standard utskuff for utskrifter. Kapasitet på opptil 250 ark med 80 g/m<sup>2</sup>.
- 2. Betjeningspanel

Menybasert betjeningspanel, og LCD-informasjonspanel.

3. Papirskuff

Skuff for standardpapir. Kapasitet på opptil 300 ark med 80 g/m<sup>2</sup>. 4. Multifunksjonsmater (80 g/m<sup>2</sup>).

Brukes for mating av tykt papir, konvolutter og andre spesialmedier. Brukes også for mating av enkeltark når det er behov for dette.

- 5. PÅ/AV-bryter.
- 6. Håndtak for åpning av frontdeksel.
- 7. Utløserhåndtak for multifunksjonsmater
- 8. Utløserknapp for toppdeksel.

På LCD-informasjonspanelet kan du velge mellom forskjellige menyspråk. (Se "Endre visningsspråket" på side 11.)

## SETT BAKFRA

Her vises tilkoblingspanelet, bakre utskuff og plassering av dupleksenheten (tosidig utskrift).

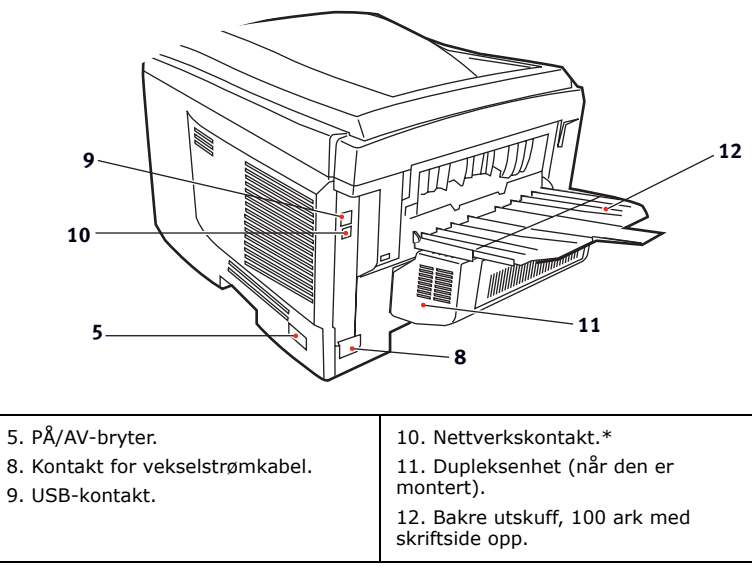

#### \* Nettverkskontakten har en beskyttende plugg som må fjernes før du kan koble til.

Når den bakre utskuffen for utskrifter legges ned, vil papiret bli ført ut gjennom baksiden på skriveren og stables med skriftsiden opp. Denne brukes for det meste til utskrifter på tykt papir. Når den brukes sammen med flerfunksjonsmateren, er papirbanen gjennom skriveren tilnærmet rett. På denne måten bøyes ikke papiret i papirbanen, noe som muliggjør mating av papir på opptil 203 g/m<sup>2</sup>.

# ENDRE VISNINGSSPRÅKET

Standardspråket i skriveren som meldinger vises på og rapporter skrives ut på, er engelsk. Hvis du vil, kan du endre dette til:

| Tysk      | Dansk       |
|-----------|-------------|
| Fransk    | Nederlandsk |
| Italiensk | Tyrkisk     |
| Spansk    | Portugisisk |
| Svensk    | Polsk       |
| Russisk   | Gresk       |
| Finsk     | Tsjekkisk   |
| Ungarsk   | Norsk       |

#### MERKNAD

- **1.** Listen ovenfor er verken endelig eller fullstendig.
- **2.** Se informasjonen som fulgte med produktet (verktøyet for oppsett av språk på betjeningspanelet) for hvordan du endrer språkinnstillingen.

# ANBEFALTE PAPIRTYPER

Skriveren håndterer en rekke forskjellige utskriftsmedier med ulik tykkelse og ulike formater, i tillegg til transparenter og konvolutter. Dette kapitlet inneholder generelle retningslinjer for valg av medier, og gir en forklaring på hvordan de forskjellige typene skal brukes.

Best resultat oppnår du ved å bruke 75~90 g/m<sup>2</sup> standardpapir som er produsert for bruk i kopimaskiner og laserskrivere. Egnede typer er:

- > Arjo Wiggins Conqueror Colour Solutions 90 g/m<sup>2</sup>;
- > Colour Copy fra Neusiedler.

Bruk av papir som har sterk preging eller svært grov struktur, anbefales ikke.

**Ark med trykk** kan brukes, men de trykte partiene må ikke smitte av når de blir utsatt for den høye temperaturen i varmeelementet under utskriftsprosessen.

**Konvolutter** må ikke være vridd, krøllet eller ødelagt. Konvolutten bør også være av typen med rektangulær lukning og med lim som vil forbli intakt etter å ha passert de varme rullene som brukes i slike typer skrivere. Konvolutter med vindu er ikke egnet.

**Transparenter** må være av typen som er beregnet for bruk i kopimaskiner og laserskrivere. Vi anbefaler på det sterkeste at du bruker Oki Printing Solutions-transparenter (bestillingsnr.: 01074101). Du må passe spesielt på å unngå å bruke transparenter som er beregnet for påskrift med tusj. Disse vil smelte i varmeelementet og skade skriveren.

**Etiketter** må også være av en type som er beregnet for bruk i kopimaskiner og laserskrivere, og innføringsarket må være helt dekket med etiketter. Andre typer etiketter kan skade skriveren hvis etikettene faller av under utskriftsprosessen.

# PAPIRSKUFFER

| SIZE<br>(STØRRELSE) | DIMENSJONER      | VEKT (G/M <sup>2</sup> | )            |
|---------------------|------------------|------------------------|--------------|
| A6 (bare skuff 1)   | 105 x 148 mm     |                        |              |
| A5                  | 148 x 210 mm     |                        |              |
| B5                  | 182 x 257 mm     | Lett                   | 64-74 g/m²   |
| Executive           | 184,2 x 266,7 mm | Middels                | 75-104 g/m²  |
| A4                  | 210 x 297 mm     | Tungt                  | 105-120 g/m² |
| Letter              | 215,9 x 279,4 mm | Veldig tungt           | 121-203 g/m² |
| Legal 13 tm         | 216 x 330 mm     | (Bare skuff 2 e        | ller MPT)    |
| Legal 13,5 tm       | 216 x 343 mm     |                        |              |
| Legal 14 tm         | 216 x 356 mm     |                        |              |

Hvis du har lagt inn identisk papir i en annen skuff (skuff 2 hvis du har installert denne, eller multifunksjonsmater), kan du sette skriveren til å bytte automatisk til den andre papirskuffen når skuffen du bruker, går tom for papir. Når du skriver ut fra Windows-programmer, er denne funksjonen aktivert i driverinnstillingene. (Se Skriverinnstillinger i Windows senere i denne veiledningen.) Når du skriver ut fra andre systemer, er denne funksjonen aktivert på utskriftsmenyen. (Se Menyfunksjoner senere i denne brukermanualen.)

# FLERFUNKSJONSSKUFF

Flerfunksjonsskuffen håndterer de samme størrelsene som papirskuffene, men med papirvekter opptil 203 g/m<sup>2</sup>. For svært tykt papir/kartong bruker du utskuffen for skriftside opp (bakre). Papirbanen blir dermed tilnærmet rett.

Med multifunksjonsmateren kan du bruke papirbredder helt ned til 100 mm, og med lengde på opptil 1 200 mm (bannerutskrift).

For papirlengder som overstiger 356 mm (Legal 14") må du bruke papir med vekt på mellom 90 g/m<sup>2</sup> og 128 g/m<sup>2</sup>, og utskuffen for skriftside opp (bakre).

Bruk multifunksjonsmateren til å skrive ut på konvolutter og transparenter. Inntil 50 ark med transparenter eller 10 konvolutter kan legges inn, men tykkelsen på bunken må ikke være større enn 10 mm.

Papir og transparenter skal legges inn med skriftsiden opp og med toppen på arket inn i skriveren. Du må ikke bruke tosidig utskrift (dupleks).

# UTSKUFF FOR SKRIFTSIDE NED

Utskuffen for skriftside ned på toppen av skriveren kan ta opptil 250 ark med standardpapir på 80 g/m<sup>2</sup> og kan håndtere papir på opptil 176 g/m<sup>2</sup>. Sider som skrives ut i samme rekkefølge som de leses (side 1 først), blir sortert i samme rekkefølge (siste side øverst, med skriftsiden ned).

# UTSKUFF FOR SKRIFTSIDE OPP

Når du skal bruke utskuffen for skriftside opp, bak på skriveren, må utskuffen åpnes og papirstøtten trekkes ut. Når skuffen er slått ut, følger papiret denne papirbanen uavhengig av hva som er valgt i skriverdriveren.

Utskuffen bak på skriveren har en kapasitet på inntil 100 ark 80 g/m<sup>2</sup> standardpapir, og kan brukes for papirvekter inntil 203 g/m<sup>2</sup>.

Bruk alltid denne utskuffen og multifunksjonsmateren for utskrift på papir/kartong som er tyngre enn 176 g/m<sup>2</sup>.

# DUPLEKSENHET

Dette alternativet gir mulighet for tosidige utskrifter på samme type papir som det som kan brukes i skuff 2 (dvs. alle formater med unntak av A6), og med papirvekt på mellom 75 og 105 g/m<sup>2</sup>.

MERKNAD Dupleksenheten følger med dn-modeller som standard.

# LEGGE I PAPIR

# PAPIRSKUFFER

**1.** Ta ut papirskuffen fra skriveren.

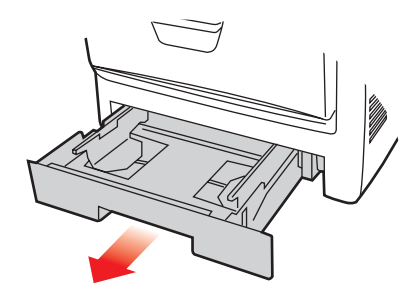

2. Spre papiret i begge ender (1) og på midten (2) for å sikre ingen ark henger sammen. Dunk bunkekantene mot en flat overflate til arkene ligger rett igjen (3).

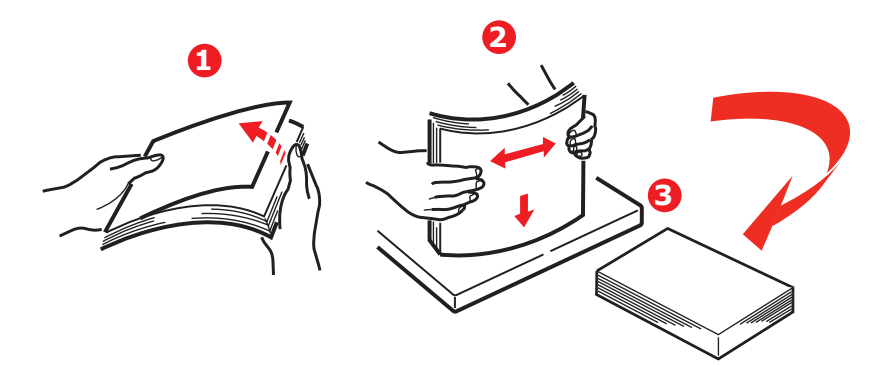

**3.** Legg brevark med logoen ned og med toppen på papiret mot fronten av skriveren som vist på figuren.

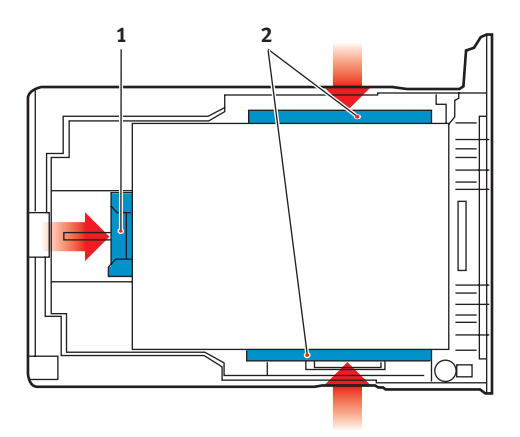

**4.** Juster bakre papirstopper (1) og papirstyringene (2) til formatet på papiret som brukes.

Slik unngår du papirstopp:

- > Ikke la det være mellomrom mellom papirbunken og papirstyringene eller bakre papirstopper.
- > Ikke legg for mye papir inn i papirskuffen. Kapasiteten vil være avhengig av den papirtypen som brukes.
- > Ikke legg inn papir som på noen måte er skadet.
- Ikke legg inn papir med forskjellig format i samme skuff.
- > Ikke trekk ut papirskuffen mens utskrift pågår (med unntak av det som er beskrevet nedenfor for skuff 2).
- > Skyv papirskuffen forsiktig inn.
- 5. Hvis du har to skuffer og skriver ut fra 1. (øvre) skuff, kan du trekke ut 2. (nedre) papirskuff mens utskrift pågår for å etterfylle papir. Hvis du skriver ut fra 2. (nedre) skuff, må du ikke trekke ut 1. (øvre) skuff. Dette vil føre til papirstopp.

- 6. For utskrifter som skal mates ut med skriftside ned, forsikre deg om at utskuffen for skriftside opp (bakre) (3) er lukket (dvs. papir mates ut på toppen av skriveren). Utskuffen har en kapasitet på ca. 250 ark, avhengig av papirvekt.
- 7. For utskrifter som skal mates ut med skriftside opp, kontroller at (bakre) utskuff (3) er åpen og at papirstøtten (4) er trukket ut. Papiret stables i omvendt rekkefølge, og kapasiteten på bakre utskuff er ca. 100 ark, avhengig av papirvekten.
- **8.** Bruk alltid utskuffen for skriftside opp (bakre) for tykt papir (kartong osv.).

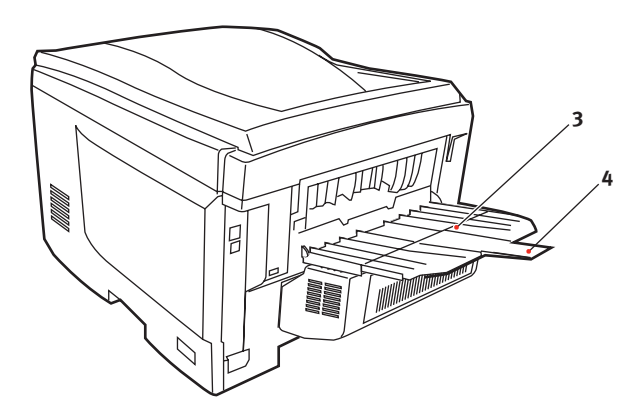

### **FORSIKTIG!**

Ikke åpne eller lukk den bakre papirutgangen under utskrift, ettersom dette kan føre til papirstopp.

### FLERFUNKSJONSSKUFF

- **1.** Åpne multifunksjonsmateren (1).
- 2. Fold ut papirstøttene (2).

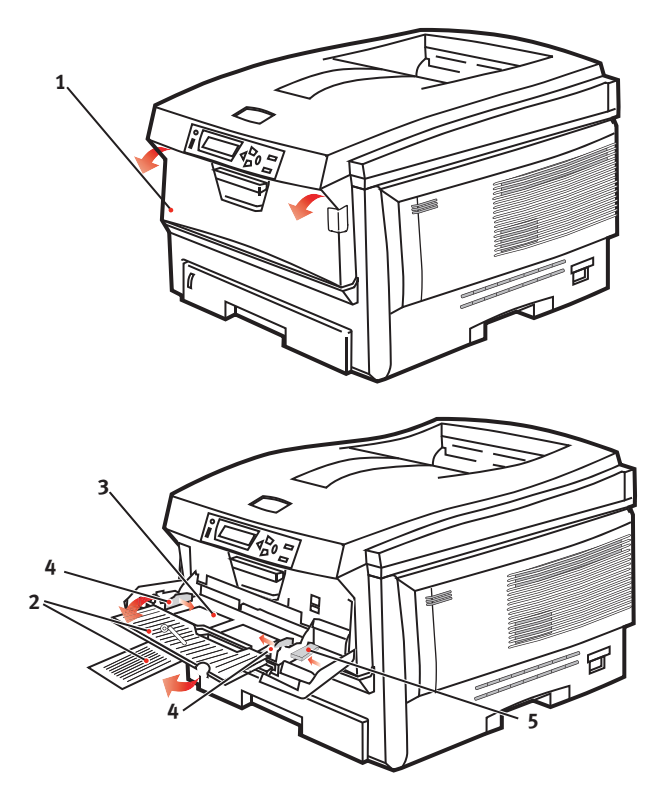

- **3.** Trykk papirplattformen (3) forsiktig ned slik at den låses ned på plass.
- **4.** Legg inn papiret og juster papirstyringene (4) til den papirstørrelsen som brukes.
  - Ved utskrift på én side på papir med logo legger du inn papiret i flerfunksjonsmateren med den trykte siden opp og øverste kant av papiret inn i skriveren.

- Ved tosidig (dupleks) utskrift på papir med logo legger du i papiret med den forhåndstrykte siden ned og øverste kant bort fra skriveren. (Valgfri dupleksenhet må installeres for denne funksjonen.)
- Konvolutter bør legges inn med toppen av konvolutten mot venstre og kortsiden inn i skriveren. Ikke velg tosidig utskrift for konvolutter.
- > Ikke legg inn så mye papir at dette overstiger kapasiteten på ca. 50 ark eller 10 konvolutter. Maksimal papirhøyde er 10 mm.
- **5.** Trykk inn utløsertasten (5) for å frigjøre papirplattformen slik at papiret løftes opp og festes.

Velg riktig papirstørrelse som skal brukes i multifunksjonsmateren, på Media-menyen (se Menyfunksjoner).

# SKRIVERINNSTILLINGER I WINDOWS

Menyene på betjeningspanelet for skriveren gir tilgang til en rekke funksjoner.

Windows-skriverdriveren inneholder også en rekke innstillinger for disse funksjonene. Når funksjoner i skriverdriveren er de samme som de som er valgt på betjeningspanelet, og du skriver ut dokumenter via Windows-programmer, vil innstillingene i Windows-skriverdriveren overstyre de funksjonene som er valgt i menyer på betjeningspanelet.

Illustrasjonene i dette kapitlet viser Windows XP. Andre Windows-versjoner kan se litt annerledes ut, men prinsippene er de samme.

# UTSKRIFTSINNSTILLINGER I WINDOWS-PROGRAMMER

Når du velger å skrive ut dokumenter fra et Windowsprogram, vises en dialogboks for utskrift. Denne dialogboksen inneholder vanligvis navnet på skriveren som vil bli brukt til å skrive ut dokumentet. Ved siden av navnet på skriveren finnes en **Egenskaper**-tast.

| Print                                                                                                    |                                                                          |
|----------------------------------------------------------------------------------------------------|--------------------------------------------------------------------------|
| Prinker<br>Name: Stellus: Ide<br>Type:<br>Where:<br>Comment:                                                                              | Properties                                                               |
| Page range<br>Current page C Selection<br>C Pages:<br>Enter page numbers and/or page ranges<br>separated by commas. For example, 1,3,5–12 | Copies<br>Number of gopies:                                              |
| Prink what: Document 💌<br>Prink: All pages in range 💌                                                                                     | Zoom<br>Pages per stjeet: It page V<br>Scale to paper stje: No Scaling V |

#### Når du klikker på Egenskaper-

tasten, vises et nytt vindu, og dette inneholder en liste over tilgjengelige innstillinger for skriveren, som du kan velge for utskrift av dokumentet.

Det er bare innstillingene du vil endre for bestemte programmer eller dokumenter, som er tilgjengelige i programmet. Innstillingene du endrer her, vil vanligvis bare være gjeldende så lenge det aktuelle programmet brukes.

# **OPPSETT-KATEGORIEN**

Når du klikker på Egenskapertasten i utskriftsdialogboksen i programmet, åpnes skriverdrivervinduet, der du kan angi utskriftsinnstillinger for det gjeldende dokumentet.

 Papirformatet skal være det samme som sidestørrelsen for dokumentet (med mindre du vil skalere utskriften slik at den passer inn på et annet format), og skal også være det samme

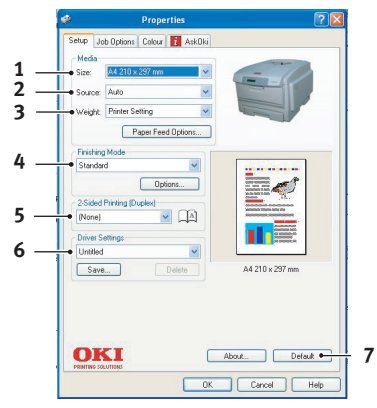

som papirformatet som er lagt i papirskuffen i skriveren.

- 2. Du kan velge papirkilde for mating av papir, som kan være Skuff 1 (standard papirskuff), Skuff 2 (dersom du har installert tilleggsutstyr for 2. papirskuff) eller multifunksjonsmater. Du kan også klikke på grafikken på skjermen for å velge den papirskuffen du vil bruke.
- **3.** Innstillingen for papirvekt må samsvare med papirtypen du skal skrive ut på.
- 4. Du kan velge en rekke funksjoner for etterbehandling av dokumentet, for eksempel normalt én side pr. ark, eller Nant. (hvor N kan være et hvilket som helst antall opptil 16) for utskrift av sider som er skalert ned slik at de passer inn på ett enkelt ark. Hefteutskrift skriver ut to sider på hver side av arket, slik at arket blir et hefte når det brettes. Hefteutskrift krever at dupleksenhet er installert i skriveren.

Med funksjonen for posterutskrift kan store utskriftsbilder skrives ut over flere ark.

- 5. For tosidig utskrift kan du velge om utskriften skal vendes på langsiden eller kortsiden. Dette krever også at dupleksenhet er installert i skriveren.
- **6.** Hvis du tidligere har endret noen innstillinger for utskrift og lagret disse som et oppsett, kan du hente frem oppsettet slik at du slipper å angi de samme innstillingene hver gang du trenger dem.

7. Med én tast på skjermbildet kan du tilbakestille til standardinnstillingene for skriveren.

# KATEGORIEN JOBBOPSJONER

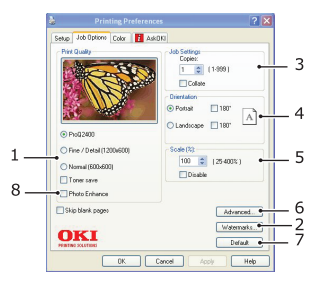

- 1. Oppløsningen på sidene som skrives ut, kan angis på følgende måte.
  - Innstillingen ProQ2400 brukes til å skrive ut med 600 x 600 ppt x 2 biter. Dette alternativet krever mest skriverminne, og bruker lengst tid på å skrive ut.
  - Innstillingen Fine/Detail (Fin/detalj) brukes til å skrive ut med 1200 x 600 ppt og er tilstrekkelig for alle programmer, unntatt de aller mest avanserte.
  - Innstillingen Normal brukes til å skrive ut med 600 x 600 ppt og passer for de fleste dokumentutkast, der kvaliteten er mindre viktig.
- Du kan skrive ut vannmerketekst i bakgrunnen av hovedteksten på arket. Dette er nyttig når du vil merke dokumentet som kladd, konfidensielt osv.
- **3.** Du kan velge at opptil 999 kopier skal skrives ut etter hverandre, selv om du må fylle på papir i løpet av en så stor utskriftsjobb.
- **4.** Utskriftsretning kan settes til stående (høy) eller liggende (bred).
- 5. Sidene som skrives ut, kan skaleres for å passe til større eller mindre arktyper.
- **6.** Du får tilgang til flere innstillinger ved å klikke Avansertknappen. Du kan for eksempel velge å skrive ut svarte områder med 100 % K-toner (et mattere utseende).

- 7. Med én tast på skjermbildet kan du tilbakestille til standardinnstillingene for skriveren.
- **8.** Kvaliteten på fotografiske bilder kan forbedres.

# FARGE-KATEGORIEN

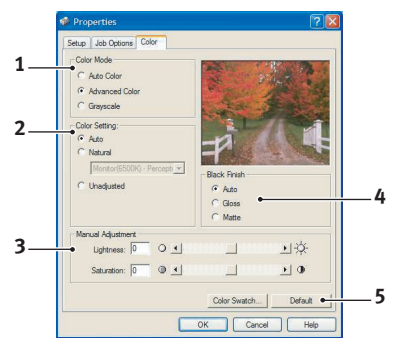

- Du kan kontrollere fargeutskriften fra skriveren automatisk, eller ved manuell justering for å få større kontroll. Innstillingen Automatisk vil være velegnet i de fleste tilfellene. De andre alternativene i vinduet er bare synlige når du velger et annet alternativ enn Automatisk. Ved utskrift i gråtoner kjører skriveren ut 24 spm, og alle sidene skrives ut i svart-hvitt.
- 2. Du kan velge mellom en rekke alternativer for fargetilpasning, avhengig av bildekilden for dokumentet. Et bilde tatt med for eksempel et digitalt kamera vil trolig kreve en annen fargetilpasning enn et diagram som er laget i et regnearkprogram. I de fleste tilfellene vil altså automatisk være det beste alternativet.
- **3.** Utskriftene kan gjøres lysere eller mørkere, og fargene kan gjøres mer mettede og livaktige.
- **4.** Svarte områder kan skrives ut med 100 % cyan, magenta og gul (sammensatt svart), noe som gir et mer glanset utseende, eller bare svart toner (ekte svart), som gir et mattere utseende. Hvis du velger automatisk innstilling, velger skriveren det mest aktuelle alternativet, ut fra innholdet i bildet.
- **5.** Med én tast på skjermbildet kan du tilbakestille til standardinnstillingene for skriveren.

# ANGI INNSTILLINGER I KONTROLLPANELET I WINDOWS

Når du åpner vinduet med driveregenskapene direkte i Windows, i stedet for i et program, får du tilgang til litt flere innstillingsalternativer. Endringer som blir gjort her, vil påvirke alle dokumenter du skriver ut i Windows-programmer, og blir beholdt fra én Windows-økt til den neste.

#### **GENERELT-KATEGORIEN**

| Printer Name                |                             |          |
|-----------------------------|-----------------------------|----------|
|                             |                             |          |
| Location                    |                             |          |
| Comment:                    |                             |          |
| Model Printer Name          |                             |          |
| Features                    |                             |          |
| Color: Yes                  | Paper available:            |          |
| Double-sided: Yes           |                             | <u>~</u> |
| Staple: No                  |                             |          |
| Speed: 20 ppm               |                             |          |
| Maximum resolution: 1288 dp | ii 🗌                        | <u></u>  |
|                             |                             |          |
| Pinti                       | ng Preferences   Print Test | Page     |

- **1.** I denne fanen finnes noen av hovedfunksjonene for skriveren, inkludert valgfrie elementer, for eksempel dupleks (tosidig) utskrift.
- Denne knappen åpner det samme vinduet som ble beskrevet tidligere, og som inneholder elementer som kan angis i programmer. Endringer du gjør her, vil imidlertid bli de nye standardinnstillingene for alle Windowsprogrammer.
- **3.** Med denne knappen kan du skrive ut en testside, slik at du kan forsikre deg om at skriveren fungerer.

### **AVANSERT-KATEGORIEN**

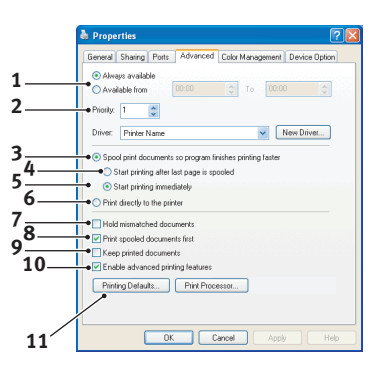

- **1.** Du kan angi tidspunkter for når skriveren skal være tilgjengelig i løpet av dagen.
- Angir nåværende prioritering, fra 1 (laveste) til 99 (høyeste). Dokumenter med høyest prioritet blir skrevet ut først.
- **3.** Angir at dokumenter skal spoles (lagres i en spesiell utskriftsfil) før de skrives ut. Dokumentene blir deretter skrevet ut i bakgrunnen. Det gjør at programmene blir raskere tilgjengelige.
- **4.** Dette angir at utskriften ikke skal starte før siste side er spolt. Hvis programmet bruker lang tid på behandling midt i utskriften, noe som fører til at utskriftsjobben stoppes i en lengre periode, kan det føre til at skriveren oppfatter dette som at dokumentet er skrevet ut før det egentlig er det. Hvis du velger dette alternativet, kan det forhindre slike situasjoner, men utskriften fullføres litt senere, siden starten er forsinket.
- 5. Dette er det motsatte alternativet i forhold til det ovenfor. Utskriften starter så snart som mulig etter at spolingen av dokumentet har startet.
- 6. Dette angir at dokumentet ikke skal spoles, men skal skrives ut direkte. Programmet vil normalt ikke kunne brukes før utskriftsjobben er fullført. Dette alternativet krever mindre plass på harddisken på datamaskinen, siden ingen spolefil blir opprettet.

- 7. Instruerer skriverspoleren til å kontrollere at dokumentoppsettet samsvarer med skriveroppsettet, før dokumentet sendes til utskrift. Hvis det ikke samsvarer, blir dokumentet holdt tilbake i utskriftskøen og blir ikke skrevet ut før skriveroppsettet er endret og sendt på nytt fra utskriftskøen. Dokumenter der oppsettet ikke samsvarer, forhindrer ikke at dokumenter med oppsett som samsvarer, blir skrevet ut.
- 8. Angir at skriverspoleren skal prioritere dokumenter der spolingen er fullført, når den bestemmer hvilket dokument som er det neste som skal skrives ut, selv om fullførte dokumenter har lavere prioritet enn dokumenter som fortsatt spoles. Hvis ikke spolingen er fullført for noen av dokumentene, vil skriverspoleren prioritere store spoledokumenter foran små spoledokumenter. Bruk dette alternativet hvis du vil gjøre skriveren mest mulig effektiv. Når dette alternativet ikke er aktivert, vil skriverspoleren bare velge dokumenter på bakgrunn av prioriteringsinnstillingene deres.
- **9.** Angir at skriverspoleren ikke skal slette dokumenter når de er skrevet ut. Dette gjør det mulig å sende dokumenter på nytt til skriveren fra utskriftskøen, i stedet for at de skrives ut på nytt fra programmet. Hvis du bruker dette alternativet med jevne mellomrom, vil det kreve større plass på harddisken på datamaskinen.
- 10. Angir om avanserte funksjoner, for eksempel hefteutskrift, siderekkefølge og sider per ark, er tilgjengelige, avhengig av skriveren. For normal utskrift bør dette alternativet være aktivert. Hvis det oppstår kompatibilitetsproblemer, kan du deaktivere funksjonen. Det kan imidlertid hende at disse avanserte alternativene ikke er tilgjengelige, selv om de støttes av maskinvaren.
- Med denne knappen får du tilgang til samme oppsettsvindu som når du skriver ut fra programmer. Endringer som ble gjort i Kontrollpanel i Windows, blir standardinnstillingene for Windows.

# **KATEGORIEN ENHETSALTERNATIVER**

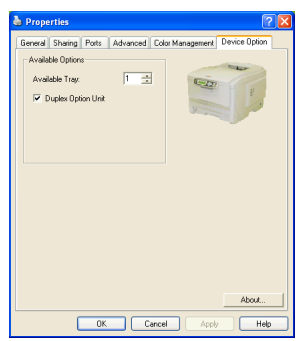

I dette vinduet kan du angi hvilket tilleggsutstyr som er installert på skriveren. Dette beskrives nærmere i avsnittet i denne veiledningen som omhandler installering av tilleggsutstyr.

# SKRIVERINNSTILLINGER PÅ MAC

# MAC OS X

Informasjonen i denne delen er basert på Mac OS X Tiger (10.4). Andre versjoner, for eksempel Panther (10.3) og Jaguar (10.2) kan være litt forskjellige, men prinsippene er de samme.

Angi utskriftsalternativer

Du kan velge skriveren og alternativer for hvordan du vil at dokumentene skal skrives ut, i dialogboksen Skriv ut.

Slik angir du skriveralternativene:

- **1.** Åpne dokumentet du vil skrive ut.
- Hvis du vil endre papirstørrelsen eller papirretningen, velger du Fil > Utskriftsformat. Hvis du vil ha en beskrivelse av hvert alternativ, ser du "Alternativer for utskriftsformat" på side 31.

| Settings:    | Page Attributes |
|--------------|-----------------|
| Format for:  | My Printer      |
| Paper Size:  | A4              |
| Orientation: |                 |
| Scale:       | 100 %           |
| ?            | Cancel OK       |

- 3. Lukk dialogboksen Utskriftsformat.
- 4. Velg Fil > Skriv ut.
- 5. Velg skriveren på nedtrekksmenyen Skriver.

 Hvis du vil endre noen av skriverdriverinnstillingene, velger du ønskede alternativer på nedtrekksmenyen Innstillinger. Du kan velge flere alternativer på menyen Kopier og sider. Hvis du vil ha en beskrivelse av disse alternativene, ser du "Utskriftsalternativer" på side 32.

| Printer: My Printer           |
|-------------------------------|
| Presets: Standard             |
| Copies & Pages                |
| Copies: 1 Sollated            |
| Pages: • All<br>From: 1 to: 1 |
| ? PDF v Preview Cancel Print  |

7. Klikk på Skriv ut-knappen.

### ANGI UTSKRIFTSALTERNATIVER – LAGRE DRIVERINNSTILLINGER

Du kan lagre et sett med skriverdriveralternativer for bruk i fremtidige dokumenter.

- **1.** Åpne dokumentet du vil skrive ut.
- Hvis du vil endre papirstørrelsen eller papirretningen, velger du Fil > Utskriftsformat.

| Settings:    | Page Attributes |
|--------------|-----------------|
| Format for:  | My Printer      |
| Paper Size:  | A4 +            |
| Orientation: |                 |
| Scale:       | 100 %           |
| ?            | Cancel OK       |

- **3.** Velg **Arkiver som standard** på nedtrekksmenyen Innstillinger.
- Hvis du vil lagre de gjeldende skriverdriverinnstillingene som en forhåndsinnstilling, velger du Arkiver som på Forhåndsinnstilling-menyen.
- **5.** Skriv inn et navn for forhåndsinnstillingen, og klikk **OK**.

#### ENDRE STANDARD SKRIVER OG PAPIRSTØRRELSE

Trinnene nedenfor beskriver hvordan du endrer standardskriveren og alternativene for papirstørrelse.

- 1. Velg Apple-menyen > Systemvalg.
- 2. Klikk symbolet Utskrift og faks.
- 3. Velg skriveren på nedtrekksmenyen Valgt skriver i utskriftsdialogruten.
- 4. Velg ønsket papirstørrelse på nedtrekksmenyen Standard papirstørrelse i Utskriftsformat.

### ALTERNATIVER FOR UTSKRIFTSFORMAT

Denne delen inneholder en beskrivelse av alternativene for utskriftsformat du kan velge.

#### Alternativer for utskriftsformat

| Settings    | Page Attributes |
|-------------|-----------------|
| Format for  | My Printer      |
| Paper Size  | A4              |
| Orientation |                 |
| Scale       | : 100 %         |
| ?           | Cancel OK       |

#### Sideegenskaper

Du kan velge **Arkiver som standard** hvis du vil bruke de gjeldende innstillingene for utskriftsformat som en standard for alle dokumenter.

#### Format for

Gir deg muligheten til å velge skrivermodellen før du endrer alternativer som Papirstørrelse og Retning.

#### Papirstørrelse

Velg en papirstørrelse som svarer til dokumentet og papiret i skriveren. Papirmargen er 4,2 mm ved alle kantene. Hvis du vil angi egne papirstørrelser, velger du **Organiser tilpassede størrelser...** 

#### Skaler

Du kan skalere dokumenter opp eller ned for å tilpasse dem til forskjellige papirstørrelser. Hvis du vil tilpasse dokumentet til en bestemt papirstørrelse, velger du **Valg** på nedtrekksmenyen **Papirhåndtering** i dialogboksen for **utskriftsalternativer** (se "Utskriftsalternativer" på side 32).

#### Papirretning

Du kan velge alternativet for stående eller liggende. Når du bruker liggende, kan du rotere dokumentet 180 grader.

#### UTSKRIFTSALTERNATIVER

#### Kopier og sider

| Printer: My Printer           |              |
|-------------------------------|--------------|
| Presets: Standard             |              |
| Copies & Pages                | ]            |
| Copies: 1 Sollated            |              |
| Pages: • All<br>From: 1 to: 1 |              |
|                               |              |
| ? PDF ▼ Preview               | Cancel Print |

#### Kopier

Du bruker dette alternativet til å angi antallet eksemplarer du vil skrive ut. Hvis du velger **Sortere**, skrives alle sidene i dokumentet ut før den neste kopien skrives ut.

#### Sider

Du kan velge om du vil skrive ut alle sidene i et dokument eller bare en del av det.

#### Layout

| Printer:     | My Printer                                             |
|--------------|--------------------------------------------------------|
| Presets:     | Standard                                               |
|              | Layout                                                 |
|              | Pages per Sheet: 1                                     |
| 1            | Layout Direction:                                      |
|              | Border: None                                           |
|              | Two-Sided:  Off Long-edged binding Short-edged binding |
| ? PDF • Prev | view Cancel Print                                      |

#### Sider per ark

Du kan forminske flere sider og skrive dem ut på ett enkelt ark. Hvis du for eksempel velger 4-ant., spres fire dokumentsider over ett enkelt ark.

Du kan kontrollere i hvilken rekkefølge dokumentene skal spres over ark, og du kan også legge en ramme rundt hver dokumentside.

#### Tosidig

Du kan ikke bruke alternativene for tosidig utskrift i dette panelet. Bruk alternativene i Dupleks-panelet i stedet.

### Tidsinnstilling

| Printer: My Printer<br>Presets: Standard               | •            |
|--------------------------------------------------------|--------------|
| Scheduler                                              |              |
| Print Document:  Now At 00:00 On Hold Priority: Medium | (*)          |
| ? PDF  Preview                                         | Cancel Print |

Du bruker dette alternativet til å velge om du vil skrive ut dokumentet øyeblikkelig eller vente til senere. Du kan også tildele en prioritet til en utskriftsjobb.

Disse funksjonene er nyttige hvis du skriver ut store dokumenter som det tar lang tid  $\mathring{a}$  skrive ut.

#### Papirhåndtering

| Paper Ha                                      | ndling 🛟                                                            |
|-----------------------------------------------|---------------------------------------------------------------------|
| Page Order: 💿 Automa<br>🔵 Normal<br>🔵 Reverse | atic Print:  All Pages<br>Odd numbered pages<br>Even numbered pages |
| Destination Paper Size:                       |                                                                     |
| 💽 Use documents pap                           | per size: A4                                                        |
| O Scale to fit paper si<br>✓ Scale down only  | ze: A4 *                                                            |

### Siderekkefølge

Du kan velge om du vil skrive ut dokumentet i vanlig siderekkefølge (1,2,3...) eller omvendt rekkefølge (... 3,2,1).

#### Skriv ut

Du bruker dette alternativet til å velge om du vil skrive ut bare oddetallssider eller partallssider. Dette er nyttig hvis du bruker manuell dupleks som du gjør følgende for: Skriv først ut alle oddetallssidene, legg deretter papiret i skriveren på nytt, og skriv til slutt ut alle partallssidene.

#### Målpapirstørrelse

Skaler dokumentene slik at de passer til størrelsen på papiret i skriveren. Du kan for eksempel ta et dokument som er formatert for A3 og skrive det ut på A4-papir ved å bruke en A4-skriver.

#### ColorSync

| Printer: My Printer        | •            |
|----------------------------|--------------|
| Presets: Standard          | •            |
| ColorSync                  | •            |
| Color Conversion: Standard | •            |
| Quartz Filter: None        | •            |
| ? PDF  Preview             | Cancel Print |

#### Fargekonvertering

Standard er det eneste alternativet for Fargekonvertering som er tilgjengelig for din skrivermodell.

### **Quartz-filter**

Velg et Quartz-filter hvis du vil bruke en spesialeffekt på utskriftsjobben, for eksempel sepia- eller blåtoneeffekten. Dette er bare tilgjengelig i Mac OS X 10.3 (Panther) eller senere versjoner.
#### Forside

| Printer:     | My Printer                                                 | ÷            |
|--------------|------------------------------------------------------------|--------------|
| Presets: (   | Standard                                                   | •            |
| (            | Cover Page                                                 | :            |
| Print Co     | over Page: • None<br>O Before document<br>O After document |              |
| Cover P      | Page Type: Standard                                        | A Y          |
| В            | illing Info:                                               |              |
| ? PDF V Prev | iew                                                        | Cancel Print |

Hvis du bruker en forside, blir det enklere å identifisere det utskrevne dokumentet i en stor papirbunke. Dette er nyttig i et hektisk kontormiljø der mange mennesker deler skriveren.

Dupleks

| Printer: My<br>Presets: Sta | / Printer<br>andard | •            |
|-----------------------------|---------------------|--------------|
| Du                          | iplex               | •            |
| Duplex: Long-E              | dge Binding 🛟       | AA           |
|                             |                     |              |
|                             |                     |              |
|                             |                     |              |
| ? PDF  Preview              | 0                   | Cancel Print |

Hvis du har montert en dupleksenhet på skriveren, kan du skrive ut på begge sider av arket.

Hvis du velger **Binding på langsiden**, skrives sidene ut som i en vanlig bok. Hvis du velger **Binding på kortsiden**, skrives sidene ut som i en notisblokk.

#### Papirkilde

| Printer:    | My Printer   | •            |
|-------------|--------------|--------------|
| Presets:    | Standard     | •            |
|             | Paper Source | •            |
| 💽 Auto      |              |              |
| Multipurpos | e Tray       |              |
| 🔘 Tray 1    |              |              |
| 🔿 Tray 2    |              |              |
| ? PDF  Pre  | view         | Cancel Print |

Du bruker dette alternativet til å velge papirmagasinet for utskriftsjobben.

#### Utskriftskvalitet

| Printer: C5850                                                             | •            |
|----------------------------------------------------------------------------|--------------|
| Presets: Standard                                                          | ;            |
| Print Quality                                                              |              |
| Print Quality:<br>ProQ2400<br>Fine / Detail (1200x600)<br>Normal (600x600) |              |
| <ul> <li>Photo Enhance</li> <li>Toner saving</li> </ul>                    |              |
| PDF  Preview                                                               | Cancel Print |

#### Utskriftskvalitet

Du bruker dette alternativet til å velge utskriftsoppløsningen. ProQ2400-innstillingen gir de beste grafikkbildene, men det kan ta lengre tid å skrive ut disse bildene.

#### Fotoforbedring

Bruk **Fotoforbedring** til å forbedre kvaliteten betydelig når du skriver ut bilder. Skriverdriveren analyserer alle fotografiske bilder og behandler dem for å forbedre det helhetlige utseendet. Du kan ikke bruke denne innstillingen sammen med ProQ2400-innstillingen for utskriftskvalitet.

### Toner Saving (Tonersparing)

Hvis du velger alternativet for tonersparing, brukes mindre toner når du skriver ut dokumentet. Dette alternativet passer best til å skrive ut tekstdokumentutkast siden utskriften blir betydelig lysere.

# Farge

| Printer:         | My Printer | •                      |
|------------------|------------|------------------------|
| Presets:         | Standard   | \$                     |
|                  | Color      | •                      |
| Color Mode:      | 1          |                        |
| O Auto Color     |            | No. I Walk to a        |
| Advanced Color   |            |                        |
| ○ Grayscale      |            | 1-191                  |
| Color Matching:  |            |                        |
| O Auto           |            |                        |
| 🖲 Manual         |            |                        |
| Monitor(6500K)/F | Perceptual | Black Finish:          |
| O Disabled       |            | Composite Black (CMYK) |
| 0                |            | 🔿 True Black (K)       |
| Brightness:      | 0          |                        |
| Saturation:      | 0          |                        |
| ? PDF  Prev      | view       | Cancel Print           |

# Fargemodus

| FARGEMODUS                | BESKRIVELSE                                                                                            |
|---------------------------|----------------------------------------------------------------------------------------------------|
| Avansert fargeinnstilling | Driveren velger automatisk<br>fargeinnstillingene som passer best.                                     |
| Manuell                   | Gir deg muligheten til å justere eller velge<br>innstillinger for farger eller svart-hvitt<br>manuelt. |
| Gråskala                  | Konverter alle farger til gråtoner.                                                                    |

#### Fargetilpasning

| FARGE                      | BESKRIVELSE                                                                                                    |
|----------------------------|----------------------------------------------------------------------------------------------------|
| Monitor (6500K) – Sanselig | Optimalisert for utskrift av<br>fotografier. Fargene skrives ut med<br>vekt på metning.                                                                                 |
| Monitor (6500K) – Livaktig | Optimalisert for utskrift av<br>fotografier, men med enda mer<br>mettede farger.                                                                                        |
| Monitor (9 300K)           | Optimalisert for utskrift av grafikk<br>fra programmer som Microsoft<br>Office. Fargene skrives ut med vekt<br>på lysstyrke.                                            |
| Digitalt kamera            | Resultatene varierer avhengig av<br>motivet og forholdene som bildet ble<br>tatt under.                                                                                 |
| sRGB                       | Skriveren gjengir sRGB-<br>fargerommet. Dette kan være nyttig<br>ved fargetilpasning fra en sRGB-<br>inndataenhet, for eksempel en<br>skanner eller et digitalt kamera. |

#### Sort finish

Du bruker dette alternativet til å kontrollere hvordan svart skrives ut i fargedokumenter. Velg **Sammensatt svart (CMYK)** hvis du vil bruke alle fire tonerfargene til utskrift av svart. Dette alternativet anbefales for fargefotografier. Velg Ekte svart (K) hvis du vil bruke 100 % svart toner til utskrift av svart. Dette alternativet anbefales for tekst og forretningsgrafikk.

#### Lysstyrke/Metning

Du bruker dette alternativet til å øke lysstyrken hvis du vil ha en lysere utskrift. Endre metningen hvis du vil endre styrken (eller renheten) til en farge.

Hvis fargene på utskriften er for sterke, reduserer du metningen og øker lysstyrken. Som en generell regel reduserer du metningen like mye som du øker lysstyrken. Hvis du for eksempel reduserer metningen med 10, øker du lysstyrken med 10 for å kompensere.

#### **ALTERNATIVER FOR SKRIVEROPPSETT**

#### Skriveralternativer

| Printer:       | My Printer                  | •            |
|----------------|-----------------------------|--------------|
| Presets:       | Standard                    | •            |
|                | Printer Options             | •            |
| Media Weight:  | Printer Setting             | ļ            |
| 🗹 Auto tray sw | vitch                       |              |
| 🗹 Paper size c | heck                        |              |
| 🗌 Feed manua   | lly from Multipurpose tray  |              |
| 🗹 Always crea  | te 100% Black(K) Toner      |              |
| 🗌 Run mainter  | nance cycle before printing |              |
| PDF ▼ Pre      | view                        | Cancel Print |
|                |                             |              |

#### Medievekt

Velg papirtykkelsen eller -typen som ligger i skriveren. Det er viktig at du angir dette riktig siden det påvirker temperaturen som toneren festes til papiret under. Hvis du for eksempel skriver ut på vanlig A4-papir, må du ikke velge Etiketter eller Transparenter siden det kan oppstå papirstopp, eller toneren kan bli smurt utover papiret.

#### Auto skuffvalg

Hvis skriveren går tom for papir i papirmagasinet som brukes, bytter Auto skuffvalg automatisk til et magasin som har den samme papirtypen, og fortsetter utskriften.

#### Papirstørrelse sjekk

Velg Papirstørrelse sjekk hvis du vil varsles når papirstørrelsen for dokumentet er forskjellig fra papiret i skriveren.

En advarsel vises, og utskriften fortsetter når du legger riktig papir i papirmagasinet og trykker på **ONLINE (TILKOBLET)**. Når dette alternativet er deaktivert, brukes papiret som ligger i det valgte magasinet, uavhengig av papirstørrelsen for dokumentet.

# Feed Manually from Multipurpose Tray (Mat manuelt fra multifunksjonsmateren)

Velg dette alternativet hvis du vil at skriveren skal vente til du trykker på ONLINE-knappen (TILKOBLET) ved mating fra multifunksjonsmateren. Dette kan være nyttig hvis du for eksempel skriver ut på konvolutter.

#### Benytt alltid 100 % sort toner

Velg dette alternativet hvis du vil at skriveren alltid bare skal bruke svart (K) toner når du skriver ut rent svart (RGB = 0,0,0). Dette er effektivt selv når du velger Sammensatt svart (CMYK) blant fargealternativene.

#### Kjør vedlikeholdsprosedyre før utskrift

Avhengig av utskriftsvaner og brukermønster kan kjøring av vedlikeholdsprosedyren før utskrift sikre best mulig utskriftskvalitet. Denne funksjonen bruker skriverens trommelenheter og overføringsbelte. Levetiden til disse forbruksartiklene kan bli kortere hvis du kjører vedlikeholdsprosedyren ofte.

#### Utskriftskontroll

| Printer: My Printer    | •            |
|------------------------|--------------|
| Presets: Standard      | •            |
| Print Control          | •            |
| Print Control Settings |              |
| User Name:             |              |
| Print Control ID:      |              |
| ? PDF V Preview        | Cancel Print |

Hvis du bruker utskriftskontrollserveren for Windows til å administrere skrivere, skriver du inn brukernavnet og ID-en du har fått tildelt. Denne informasjonen sendes til skriveren sammen med utskriftsjobben og registreres av skriveren.

#### Sammendrag

|                     | (      |                       |  |
|---------------------|--------|-----------------------|--|
|                     | Summar | y 🚺                   |  |
| ▼Conies & Pages     |        |                       |  |
| Copies              |        | 1. Collated           |  |
| Page Range          |        | All                   |  |
| ▼ Layout            |        |                       |  |
| Layout Directi      | on     | Left-Right-Top-Bottom |  |
| Pages Per She       | et     | 1                     |  |
| Two Sided Pri       | nting  | Off                   |  |
| Scheduler           |        |                       |  |
| Paper Handling      |        |                       |  |
| ColorSync           |        |                       |  |
| Cover Page          |        |                       |  |
| ▶ Duplex            |        |                       |  |
| Expand All Collapse | All )  |                       |  |

Dette alternativet brukes til å vise et sammendrag av alle valgte utskriftsalternativer for den gjeldende jobben.

# FARGEUTSKRIFT

Skriverdriverne som leveres med skriveren, har en rekke kontroller for endring av fargeutskrifter. For generelt bruk vil den automatiske innstillingen være tilstrekkelig for å gi gode resultater for de fleste typer dokumenter.

Mange programmer har sine egne innstillinger for fargekontroll, og disse kan overstyre innstillingene i skriverdriveren. Se i dokumentasjonen for programmet hvis du vil ha detaljert informasjon om fargekontrollfunksjoner i akkurat det programmet.

# FAKTORER SOM VIL PÅVIRKE UTSEENDET TIL UTSKRIFTER

Hvis du ønsker manuelt å endre innstillinger for farger i skriverdriveren, må du være oppmerksom på at fargereproduksjon er et meget komplisert tema, og en rekke faktorer må tas i betraktning. Noen av de viktigste faktorene er listet opp nedenfor:

#### Forskjeller mellom fargespektrene en skjerm eller skriver kan gjengi

- Verken en dataskjerm eller en skriver er i stand til å gjengi hele fargespekteret som kan oppfattes av øyet hos mennesker. Hver av disse enhetene er begrenset til et visst spekter av farger. I tillegg til dette kan ikke en skriver gjengi alle farger som vises på en skjerm, og omvendt.
- Disse enhetene benytter en helt forskjellig teknologi for gjenskaping av farger. En dataskjerm bruker Rød, Grønn og Blå (RGB) fosfor [eller LCD]. En skriver bruker Cyan, Magenta, Gul og Svart (CMYK) toner eller blekk.
- En dataskjerm kan vise svært livaktige farger, for eksempel intenst rødt eller blått, og disse fargene kan ikke på en enkel måte gjengis på en skriver ved bruk av toner eller blekk. Samtidig er det visse farger (for eksempel enkelte gulfarger) som er enkle å skrive ut, men som ikke blir vist på riktig måte på en dataskjerm. Ulikhetene mellom en dataskjerm og skriver er som oftest hovedårsaken til at farger som skrives ut, ikke samsvarer med fargene på en dataskjerm.

#### Visningsforhold

En utskrift kan se svært forskjellig ut under ulike lysforhold. Fargene i en utskrift vil for eksempel se svært forskjellig ut i nærheten av et vindu med sollys sammenlignet med hvordan de ser ut under et lysrør på kontoret.

### Fargeinnstillinger i skriverdriveren

Innstillinger i skriverdriveren for manuell fargeinnstilling kan endre utseende på en utskrift. Det finnes mange forskjellige alternativer som kan bidra til å tilpasse de utskrevne fargene til de som blir vist på dataskjermen.

# Innstillinger for dataskjerm

Innstillingene for lysstyrke og kontrast på dataskjermen påvirker hvordan fargene ser ut på skjermen. I tillegg til dette vil valg av dataskjermens fargetemperatur virke inn på hvor "varme" eller "kalde" fargene gjengis.

Det finnes flere forskjellige innstillinger på en vanlig dataskjerm:

| > | 5 000 k | Varmest - gulaktig  | gjengivelse som oftest |
|---|---------|---------------------|------------------------|
|   |         | benyttes i grafiske | miljøer.               |

- > 6 500 k Kaldere samsvarer med gjengivelse i dagslys.
- > 9 300 k Kald standardinnstilling for mange dataskjermer og fjernsynsapparater.

(k = grader Kelvin, en måleenhet for temperatur.)

### Hvordan programvaren gjengir fargene

Enkelte grafikkprogrammer, for eksempel Corel Draw eller Adobe Photoshop, kan gjengi fargene på en annen måte enn Officeprogrammer, for eksempel Microsoft Word. Se i den elektroniske hjelpen eller i brukermanualen for programmet hvis du vil ha mer informasjon.

# Papirtype

Papirtypen som benyttes, kan også ha en betydelig innvirkning på fargene som skrives ut. Utskrift på for eksempel resirkulert papir kan se blassere ut enn utskrift på glanset spesialpapir.

# TIPS FOR UTSKRIFT I FARGER

Følgende retningslinjer kan hjelpe deg med å oppnå gode fargeutskrifter på skriveren.

# SKRIVE UT FOTOGRAFISKE BILDER

Bruk innstillingen Monitor (6 500 k) Sanselig.

Hvis fargene ser for blasse ut, prøver du innstillingene Monitor (6 500k) Livaktig eller Digitalt kamera.

# SKRIVE UT FRA OFFICE-PROGRAMMER

Bruk innstillingen Monitor (9 300 k). Dette kan hjelpe hvis du har problemer med bestemte farger i programmer som Microsoft Excel eller Microsoft PowerPoint.

# SKRIVE UT SPESIFIKKE FARGER (F.EKS. EN FIRMALOGO)

På CD-ROM-en med skriverdriveren finner du 2 hjelpeprogrammer du kan bruke til å avstemme bestemte farger:

Fargekorrigeringsverktøyet

Fargeprøveverktøyet

# JUSTERING AV LYSSTYRKE OG INTENSITET FOR EN UTSKRIFT

Hvis utskriften er for lys/mørk, kan du bruke kontrollen Lysstyrke til å justere den.

Hvis fargene er for intense eller ikke intense nok, bruker du kontrollen Saturation (Metning).

# TILGANG TIL ALTERNATIVENE FOR FARGETILPASNING

Alternativene for fargetilpasning i skriverdriveren kan brukes til å tilpasse fargeutskriftene til det som blir vist på skjermen eller fra en annen kilde, for eksempel et digitalt kamera.

Slik får du tilgang til alternativene for fargetilpasning via Kontrollpanel i Windows:

- Åpne Skrivere-vinduet (heter Skrivere og telefakser i Windows XP).
- 2. Høyreklikk skrivernavnet, og velg Egenskaper.
- 3. Klikk på Utskriftspreferanserknappen (1).

|                             | cool Hanagement Device opo  |
|-----------------------------|-----------------------------|
| Printer Name                |                             |
| Location                    |                             |
| Comment:                    |                             |
|                             |                             |
| Modet Printer Name          |                             |
| Color: Yes                  | Paper available:            |
| Double-sided: No            |                             |
| Staple: No                  |                             |
| Speed: 16 ppm               |                             |
| Maximum resolution: Unknown |                             |
| Printing                    | Preferences Print Test Page |
|                             |                             |

Slik åpner du alternativene for fargetilpasning i et Windowsprogram:

- 1. Velg Fil>Skriv ut... på menylinjen i programmet.
- 2. Klikk Egenskaper ved siden av navnet på skriveren.

# ANGI ALTERNATIVENE FOR FARGETILPASNING

**1.** I kategorien **Farge** velger du **Avansert fargeinnstilling** for fargetilpasning.

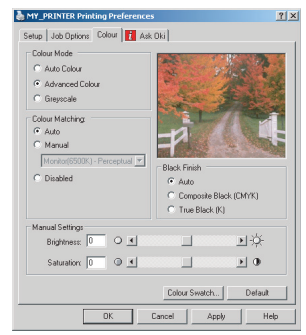

2. Velg den **naturlige** fargeinnstillingen, og velg mellom følgende alternativer:

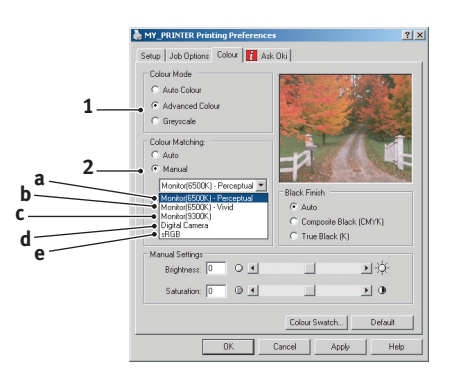

# (a) Monitor (6500k) - Sanselig

Optimalisert for utskrift av fotografier. Fargene skrives ut med vekt på metning.

# (b) Monitor (6500k) – Livaktig

Optimalisert for utskrift av fotografier, men med enda mer mettede farger enn med innstillingen Monitor (6 500 k) Sanselig.

# (c) Monitor (9300 K)

Optimalisert for utskrift av grafikk fra programmer som Microsoft Office. Fargene skrives ut med vekt på lysstyrke.

# (d) Digitalt kamera

Optimalisert for utskrift av fotografier tatt med digitalt kamera.

Resultatene varierer avhengig av objektet og forholdene fotografiet ble tatt under.

# (e) sRGB

Skriveren forsøker å reprodusere sRGBfargeområdet. Dette kan være nyttig ved fargetilpasning fra en sRGB-inndataenhet, for eksempel en skanner eller et digitalt kamera.

# BRUKE FUNKSJONEN FOR FARGEPRØVER

Du må installere fargeprøvefeltverktøyet for å kunne bruke funksjonen Colour Swatch (Fargeprøvefelt). Dette er inkludert på CD-ROM-en som leveres med skriveren.

Funksjonen for fargeprøver gir mulighet til å skrive ut fargekart som inneholder et sett med eksempelfarger. Merk at dette ikke omfatter alle fargene som skriveren kan skrive ut. Under hver enkelt farge er en korresponderende RGB-verdi (Rød, Grønn, Blå) angitt. Denne informasjonen kan brukes til å plukke ut bestemte farger i programmer der du har mulighet til å velge dine egne RGB-verdier. Det er bare å klikke knappen Fargeprøve (1) og velge mellom de tilgjengelige alternativene.

| Printing Preferences                                                                                                    |
|----------------------------------------------------------------------------------------------------|
| Stell         Bit Optimes           Color Mode         - Ana Color           - Ana Color         - Anarose           - Color Mode         - Color Mode           - Read         - Description           - Neurol         - Description           - Undependent         - Anaro           - Neurol         - Description           - Color Mode         - Description           - Color Mode         - Description           - Color Mode         - Description           - Made         - Outer |
| Manual Adjustment<br>Lightness: 0                                                                                                    |
| Saturation: 0 0 1 0                                                                                                    |
| OK Cancel Apply Help                                                                                                    |

Fargeutskrift > 50

### Eksempel på bruk av funksjonen for fargeprøve:

La oss anta at du vil skrive ut en logo med en bestemt rødfarge. Dette er trinnene som må følges:

- **1.** Skriv ut en fargeprøve og velg den fargen som er best egnet til formålet.
- **2.** Noter RGB-verdien som er angitt under den fargen du vil bruke.
- **3.** Bruk fargeproben i bildeprogrammet og legg inn de samme RGB-verdiene, slik at fargen på logoen samsvarer med denne.

RGB-fargene som vises på skjermen, samsvarer ikke nødvendigvis med fargene på fargeprøven. I slike tilfeller skyldes dette mest sannsynlig forskjellen mellom hvordan skjermen og skriveren gjengir fargene. I slike tilfeller er ikke dette viktig, siden det primære formålet er å skrive ut logoen med den ønskede fargen.

# BRUKE FARGEKORRIGERINGSVERKTØYET

Oki-fargekorrigeringsverktøyet finnes på CD-ROM-en med skriverdriveren. Du må installere dette verktøyet separat siden det ikke installeres sammen med skriverdriveren.

Fargekorrigeringsverktøyet inneholder følgende funksjoner:

- Microsoft Office-palettfarger kan justeres individuelt.
   Dette er nyttig hvis du vil endre hvordan en bestemt farge skal skrives ut.
- Fargene kan justeres ved å endre nyanse, metning og gamma. Dette er nyttig hvis du vil endre hvordan fargene skrives ut generelt.

Når disse fargejusteringene er gjort, kan de nye innstillingene velges fra Farge-kategorien i skriverdriveren.

Velge justeringer som gjøres med fargekorrigeringsverktøyet:

- 1. I programmet klikker du Fil og peker på Skriv ut.
- 2. Klikk Egenskaper. Alternativene for skriverdriveren vises.
- 3. Klikk Farge-kategorien.
- 4. Klikk Avansert fargeinnstilling.

5. Klikk User Defined (Brukerdefinert).

Velg fargekorrigeringen du foretok med fargekorrigeringsverktøyet.

# MENYFUNKSJONER

Dette kapitlet viser menyene som du får tilgang til ved å bruke skriverens betjeningspanel, og som blir vist på LCDinformasjonspanelet.

# **OPERATOR PANEL (KONTROLLPANEL)**

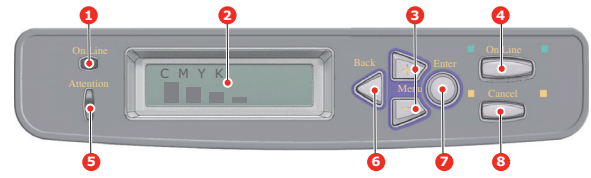

| 1.ONLINE-<br>lampe<br>(Tilkoblet) | <ul> <li>PÅ: Klar til å motta data.</li> <li>BLINKER:Behandler<br/>data.</li> <li>AV: Frakoblet.</li> </ul>                                                                                                    | 2.SKJERM                          | Viser skriverstatusen og<br>eventuelle feilmeldinger.                                                                                                    |
|-----------------------------------|----------------------------------------------------------------------------------------------------|-----------------------------------|----------------------------------------------------------------------------------------------------|
| 3.MENY-<br>knapper<br>(+/-)       | Bytter til menymodus.<br>Blar fremover eller<br>bakover gjennom<br>menyelementene i<br>menymodus. Trykk<br>knappen i 2 sekunder eller<br>lenger for å bla fort<br>fremover eller bakover.                           | 4.ONLINE-<br>knapp<br>(Tilkoblet) | Skifter mellom ONLINE<br>(Tilkoblet) og OFFLINE<br>(Frakoblet).<br>Går ut av menyen og<br>setter skriveren i<br>Tilkoblet modus når den<br>trykkes i menymodus.<br>Skriveren tvinges til<br>utskrift på papiret som<br>er matet, hvis knappen<br>trykkes når <b>FEIL</b><br><b>PAPIRSTØRRELSE</b><br>vises. |
| 5.ATTENTION-<br>lampe (Obs!)      | <ul> <li>På: Advarsel. Utskrift er<br/>mulig (for eksempel lite<br/>toner).</li> <li>BLINKER: Advarsel.</li> <li>Utskrift er ikke mulig (for<br/>eksempel tomt for toner).</li> <li>AV: Normal tilstand.</li> </ul> | 6.BACK-<br>knapp<br>(Tilbake)     | Går tilbake til forrige<br>menyelement på et<br>høyere nivå.                                                                                                    |

|          | T THE REAL AND THE REAL AND  | O CANOFI  |                                                                                                    |
|----------|------------------------------|-----------|----------------------------------------------------------------------------------------------------|
| 7.ENTER- | 1 HIKODIET- EIIER FRAKODIET- | 8.CANCEL- | Sletter dataene som                                                                                                    |
| КПарр    | menymodus.                   | (Avbrvt)  | når knappen holdes nede                                                                                                    |
| I        | I menymodus: Fastsetter      |           | i to sekunder eller<br>lenger.                                                                                                    |
|          |                              |           | Sletter dataene hvis<br>knappen holdes nede i to<br>sekunder eller lenger når<br>FEIL<br>PAPIRSTØRRELSE eller<br>SKUFF X TOM vises. |
|          |                              |           | Går ut av menyen og<br>setter skriveren i<br>Tilkoblet modus når den<br>trykkes i menymodus.                                        |

# SLIK ENDRER DU INNSTILLINGENE - BRUKER

Det må bemerkes at mange av disse innstillingene kan bli, og vil ofte bli overstyrt av innstillinger i Windows-skriverdriveren. Mange av disse driverinnstillingene kan imidlertid settes til Skriverinnstilling, slik at de som standard settes til innstillingene som er valgt på skrivermenyene.

Der hvor det gjelder, vises standardinnstillingene med fet skrift i tabellene nedenfor.

Under normale driftsforhold, når skriveren er i standby-modus, vil skriverens LCD-informasjonspanel vise **ON-LINE**. I denne modusen kan du trykke på tastene **+**/**–** på betjeningspanelet for å gå til menyfunksjonen og bla opp eller ned i menylisten til den menyen du ønsker å benytte. For å fortsette utføres følgende:

- **1.** Trykk **ENTER** for å åpne menyen.
- Benytt knappene +/- til å bla opp eller ned gjennom elementene på denne menyen. Når elementet du vil endre vises, trykker du ENTER for å se undermenyene til dette elementet.
- Benytt knappene +/- til å bla opp eller ned gjennom elementene på denne undermenyen. Når elementet du vil endre vises, trykker du ENTER for å vise instillingen.
- 4. Benytt knappene +/- til å bla opp eller ned gjennom de tilgjengelige innstillingene for undermenyelementet. Når elementet du vil endre vises, trykker du ENTER for å vise instillingen. En stjerne (\*) vises ved siden av innstillingen som er aktiv i øyeblikket.

5. Du kan nå gjøre ett av følgende:

> Trykke BACK igjen for å gå opp til menylisten eller...

Trykk ON LINE eller AVBRYT for å gå ut av menysystemet og gå tilbake tilstandby-modus.

# SLIK ENDRER DU INNSTILLINGENE - ADMINISTRATOR

Du kan velge å **aktivere** eller **deaktivere** de ulike kategoriene i brukermenyen.

Deaktiverte kategorier vises ikke i brukerens meny. Det er bare systemansvarlig som kan endre disse innstillingene.

- 1. Slå av skriveren.
- 2. Slå PÅ skriveren mens du trykker ENTER-knappen.

Når **[ADMIN MENU] (Admin-meny)** vises, slipper du knappen.

- **3.** Trykk **ENTER**-knappen.
- Når [SKRIV PASSORD] vises, trykker du MENU+- eller MENU--knappen flere ganger for å vise den første linjen for passordet og deretter trykker du ENTER-knappen.
- **5.** Skriv inn det fire- til ni-sifrede passordet.

Standardpassordet er aaaaaa.

- 6. Trykk **MENU+**-knappen til kategorien du vil endre, vises.
- 7. Når den vises, trykker du ENTER-knappen.
- 8. Trykk **MENU+**-knappen eller **MENU-**-knappen til elementet du vil endre, vises.
- **9.** Når den vises, trykker du **ENTER**-knappen.

Initialisering av flash-minnet viser meldingen **ER DU SIKKER?**. Bekreft om endringen skal utføres eller ikke.

- Du utfører endringen ved å trykke MENU+- eller MENU-knappen til JA vises, og deretter trykker du ENTERknappen. Skriveren startes automatisk på nytt.
- 11. Når [PLEASE POW OFF/SHUTDOWN COMP] (Slå av / nedkobling) vises, slår du skriveren av/på.

- **12.** Trykk **MENU+** eller **MENU-**-knappen til innstillingen du vil bruke, vises.
- **13.** Trykk **ENTER**-knappen for å merke innstillingen du har valgt, med en stjerne (\*) på høyre side.
- 14. Trykk ONLINE-knappen (Tilkoblet) for å bytte til ONLINE.

# Menyer

#### INFORMASJON-MENY

Denne menyen gir raskt tilgang til utskrift av forskjellige elementer som er lagret i skriveren.

| ELEMENT            | TILTAK | FORKLARING                                                                          |
|--------------------|--------|-------------------------------------------------------------------------------------|
| SKRIV<br>MENYLISTE | UTFØR  | Skriver ut en fullstendig menyliste som viser gjeldende innstillinger.              |
| NETTVERK           | UTFØR  | Skriver ut informasjon om nettverkskonfigurasjon.                                   |
| DEMO1<br>DEMO32    | UTFØR  | Skriver ut en testside som inneholder grafikk og tekst i både farger og sort/hvitt. |

# SKRIV UT-MENY

Denne menyen gir tilgang til innstillinger for en rekke funksjoner tilknyttet utskriftsjobber.

| ELEMENT                   | INNSTILLINGER                       | FORKLARING                                                                                                    |
|---------------------------|-------------------------------------|----------------------------------------------------------------------------------------------------|
| KOPIER                    | <b>1</b> -999                       | Angi antallet kopier som skal<br>skrives ut. Angi et tall fra 1 til<br>999.                                                                                                    |
| DUPLEX                    | РÅ/ <b>АV</b>                       | Slå tosidig utskrift (dupleks) på<br>eller av dersom dupleksenhet er<br>installert.                                                                                                    |
| PAPIRMATING               | SKUFF1<br>SKUFF 2<br>UNIVERSALSKUFF | For valg av standardskuff for<br>papirmating, Skuff 1 (øvre), Skuff<br>2 (nedre, hvis installert) eller MP-<br>skuff (multifunksjonsmater).                                                                                                    |
| AUTOMATISK<br>SKUFFSKIFTE | PÂ<br>AV                            | Dersom to skuffer inneholder<br>identisk papirtype, kan skriveren<br>automatisk skifte til alternativ<br>skuff når gjeldende skuff går tom<br>under en utskriftsjobb.                                                                                                    |
| SKUFFREKKE-<br>FØLGE      | <b>NED</b><br>OPP<br>ARKSKUFF       | Bestemmer rekkefølgen for<br>skuffer ved automatisk<br>skuffskifte.                                                                                                    |
| MULTIMATER<br>BRUK        | <b>IKKE BRUK</b><br>NÅR MISTILPASS  | Hvis et dokument som skal<br>skrives ut, krever en annen<br>størrelse enn den som finnes i den<br>valgte skuffen, kan skriveren<br>automatisk mate fra<br>flerfunksjonsmateren i stedet.<br>Hvis denne funksjonen ikke er<br>aktivert, stopper skriveren og ber<br>om at riktig papirstørrelse legges<br>inn. |
| MEDIASJEKK                | ENABLE (aktiver)<br>INAKTIV         | Bestemmer om skriveren skal<br>kontrollere om papirstørrelsen<br>som er lagt inn, samsvarer med<br>den som kreves for dokumentet<br>som skal skrives ut.                                                                                                    |

| ELEMENT                     | INNSTILLINGER | FORKLARING                                                                                                    |
|-----------------------------|---------------|----------------------------------------------------------------------------------------------------|
| MONO-PRINT<br>SPEED (C5850) | AUTO          | Hvis den første siden i en<br>utskriftsjobb er i svart-hvitt,<br>kjører skriveren ut 32 spm (sider<br>per minutt). Når en fargeside<br>registreres, reduseres<br>utskriftshastigheten til x spm for<br>resten av denne jobben.                                                                                                    |
|                             | NORMAL SPEED  | Denne innstillingen virker på<br>samme måte som AUTO SPEED,<br>bortsett fra at skriveren kjører ut<br>32 spm til en fargesider<br>registreres. For å oppnå denne<br>hastigheten krever skriveren 10–<br>20 sekunder ekstra for å varmes<br>opp og 30–60 sekunder for å<br>kjøles ned ved bytting til 6 spm<br>for fargesider. Denne innstillingen<br>passer derfor best når de fleste av<br>utskriftsjobbene er utelukkende i<br>svart-hvitt.  |
|                             | COLOR SPEED   | Skriveren kjører ut 26 spm for alle<br>utskriftsjobber. Denne<br>innstillingen passer best når de<br>fleste av utskriftsjobbene er i<br>farger.                                                                                                    |
| MONO-PRINT<br>SPEED (C5650) | AUTO SPEED    | Hvis den første siden i en<br>utskriftsjobb er i svart-hvitt,<br>kjører skriveren ut 32 spm (sider<br>per minutt). Når en fargeside<br>registreres, reduseres<br>utskriftshastigheten til 22 spm for<br>resten av denne jobben.                                                                                                    |
|                             | MONO 32PPM    | Denne innstillingen virker på<br>samme måte som AUTO SPEED,<br>bortsett fra at skriveren kjører ut<br>32 spm til en fargesider<br>registreres. For å oppnå denne<br>hastigheten krever skriveren 10–<br>20 sekunder ekstra for å varmes<br>opp og 30–60 sekunder for å<br>kjøles ned ved bytting til 22 spm<br>for fargesider. Denne innstillingen<br>passer derfor best når de fleste av<br>utskriftsjobbene er utelukkende i<br>svart-hvitt. |
|                             | COLOR SPEED   | Skriveren kjører ut 22 spm for alle<br>utskriftsjobber. Denne<br>innstillingen passer best når de<br>fleste av utskriftsjobbene er i<br>farger.                                                                                                    |
|                             | MIXED SPEED   | Skriveren kjører ut 26 spm for alle<br>utskriftsjobber.                                                                                                    |

# MEDIA-MENY

Denne menyen gir tilgang til innstillinger for tilpasning til et bredt spekter av forskjellig utskriftsmedier.

| ELEMENT                        | INNSTILLINGER                                                                                  | FORKLARING                                                                                                    |
|--------------------------------|------------------------------------------------------------------------------------------------|----------------------------------------------------------------------------------------------------|
| PAPIR-<br>STØRRELSE<br>SKUFF 1 | A4 / A5 / A6 / B5<br>LEGAL 14<br>LEGAL 13,5<br>LEGAL 13<br>LETTER<br>EXECUTIVE<br>EGENDEFINERT | Angir papirformatet som er lagt<br>inn i skuff 1 (øvre skuff dersom<br>begge skuffer er installert). For<br>EGENDEFINERT se X-DIMENSJON<br>og Y-DIMENSJON lengre nede i<br>denne tabellen.                                                                                                    |
| SKUFF 1<br>MEDIATYPE           | VANLIG<br>BREVHODE<br>BOND<br>RESIRKULERT<br>GROVT<br>GLANSET                                  | Angir valg av medietype som er<br>lagt inn i denne skuffen. Dette vil<br>gjøre det enklere for skriveren å<br>justere interne driftsparameter,<br>for eksempel hastighet og<br>temperatur på varmeelement, slik<br>at dette tilpasses mediene som<br>brukes, på best mulig måte.<br>Brevhoder, for eksempel, trenger<br>en noe lavere<br>oppvarmingstemperatur for å<br>forhindre at blekket ikke<br>forskyves. |
|                                | USERTYPE1<br>USERTYPE2<br>USERTYPE3<br>USERTYPE4<br>USERTYPE5                                  | USERTYPE1~5 vises bare når de<br>er registrert på verts-PC-en                                                                                                    |
| SKUFF 1<br>MEDIAVEKT           | LETT<br><b>MIDDELS</b><br>TUNG                                                                 | Justerer skriveren i forhold til<br>vekten på papiret som er lagt inn<br>i skuffen.                                                                                                    |
| SKUFF 2<br>P.FORMAT            | A4 / A5 / B5 /<br>LEGAL14<br>LEGAL 13,5<br>LEGAL 13<br>LETTER<br>EXECUTIVE<br>EGENDEFINERT     | Angir papirformatet som er lagt<br>inn i skuff 2 (nedre skuff), om<br>installert. For EGENDEFINERT se<br>X-DIMENSJON og Y-DIMENSJON<br>lengre nede i denne tabellen.                                                                                                    |

| ELEMENT             | INNSTILLINGER                                                                                                    | FORKLARING                                                                                                    |
|---------------------|----------------------------------------------------------------------------------------------------|----------------------------------------------------------------------------------------------------|
| SKUFF2<br>MEDIATYPE | VANLIG<br>BREVHODE<br>BOND<br>RESIRKULERT<br>GROVT<br>GLANSET<br>USERTYPE1<br>USERTYPE2<br>USERTYPE3<br>USERTYPE4<br>USERTYPE5                                                             | Angir valg av medietype som er<br>lagt inn i denne skuffen (hvis den<br>er installert).<br>USERTYPE1~5 vises bare når de<br>er registrert på verts-PC-en                                                                                         |
| SKUFF2<br>MEDIAVEKT | LETT<br><b>MEDIUM</b><br>TUNG<br>VELDIG TUNG                                                                                                    | Justerer skriveren i forhold til<br>vekten på papiret som er lagt inn<br>i skuffen (hvis den er installert).                                                                                                    |
| MPT-<br>PAPIRFORMAT | LETTER<br>EXECUTIVE<br>LEGAL 14<br>LEGAL 13,5<br>LEGAL 13<br><b>A4</b> / A5 / A6 / B5<br>EGENDEFINERT<br>COM-9-KONVOLUTT<br>COM-10-KONVOLUTT<br>DL-KONVOLUTT<br>DL-KONVOLUTT<br>INDEKSKORT | Angir papirstørrelsen som skal<br>mates fra flerfunksjonsmateren.<br>For EGENDEFINERT se X-<br>DIMENSJON og Y-DIMENSJON<br>lengre nede i denne tabellen.                                                                                         |
| MPT-<br>MEDIATYPE   | VANLIG<br>BREVHODE<br>TRANSPARENT<br>ETIKETTER<br>BOND<br>RESIRKULERT<br>PAPP<br>GROVT<br>GLANSET<br>USERTYPE1<br>USERTYPE2<br>USERTYPE3<br>USERTYPE3<br>USERTYPE4<br>USERTYPE5            | Angir medietypen som skal<br>brukes i flerfunksjonsmateren slik<br>at skriveren kan justere de<br>interne parametrene for best<br>mulig utskrift på medietypen som<br>er valgt.<br>USERTYPE1~5 vises bare når de<br>er registrert på verts-PC-en |
| MPT-<br>MEDIAVEKT   | LETT<br>MIDDELS<br>TUNG<br>VELDIG TUNG                                                                                                    | Angir vekten på mediet som skal<br>mates fra flerfunksjonsmateren.                                                                                                    |

| ELEMENT     | INNSTILLINGER                       | FORKLARING                                                                                                    |
|-------------|-------------------------------------|----------------------------------------------------------------------------------------------------|
| MÅLENHET    | MILLIMETER<br>TOMME                 | Velger målenhet for de neste to elementene.                                                                                                    |
| X-DIMENSJON | 100- <b>210</b> -216<br>MILLIMETER  | Angir papirbredden som defineres<br>av EGENDEFINERT-innstillingene<br>det refereres til i<br>PAPIRSTØRRELSE-innstillingene.                                                                                                    |
| Y-DIMENSJON | 148- <b>297</b> -1200<br>MILLIMETER | Angir papirlengden som defineres<br>av EGENDEFINERT-innstillingene<br>det refereres til i<br>PAPIRSTØRRELSE-innstillingene.<br>Vær klar over at medier med<br>lengde på opptil 1 200 mm kan<br>mates fra flerfunksjonsmateren<br>ved bannerutskrift. |

# **FARGE-MENY**

Skriveren justerer automatisk fargebalansen og metningen med regelmessige intervaller som optimaliserer utskriftene på hvitt papir når det vises i naturlig dagslys. Elementene på denne menyen gjør det mulig å endre standardinnstillingene for spesielle eller ekstra vanskelige utskriftsjobber. Innstillingene tilbakestilles til standardverdiene når utskriftsjobben er utført.

| ELEMENT             | INNSTILLINGER          | FORKLARING                                                                                                    |
|---------------------|------------------------|----------------------------------------------------------------------------------------------------|
| DENSITET<br>KONTROL | <b>AUTO</b><br>MANUELL | Hvis den er angitt til AUTOMATISK,<br>justeres bildemetningen automatisk<br>ved oppstart, når en ny<br>bildetrommel eller tonerkassett<br>installeres, og ved intervaller på<br>100, 300 og 500 trommeltellinger.<br>Hvis et intervall på 500<br>trommeltellinger forekommer under<br>en utskriftsjobb, forekommer den<br>på slutten av jobben og tar opptil<br>55 sekunder. Settes funksjonen til<br>manuell, vil justering kun bli<br>foretatt når dette aktiveres i neste<br>menyelement. |
| JUSTER<br>METNING   | UTFØR                  | Hvis du velger denne innstillingen,<br>kan du justere fargemetningen.                                                                                                    |

| ELEMENT                         | INNSTILLINGER                        | FORKLARING                                                                                                    |
|---------------------------------|--------------------------------------|----------------------------------------------------------------------------------------------------|
| JUSTER<br>REGISTRER-<br>ING     | UTFØR                                | Utfører automatisk justering av<br>fargeregistrering. Vanligvis gjøres<br>dette ved oppstart og når<br>toppdekselet åpnes og lukkes igjen.<br>Denne prosessen justerer bildene i<br>cyan, magenta og gult nøyaktig til<br>det svarte bildet. |
| C REG<br>FINJUSTER<br>M REG     | -3~ <b>0</b> ~+3                     | Utfører finjustering av<br>bildetidsangivelse i forhold til den<br>svarte bildekomponenten.                                                                                                    |
| FINJUSTER<br>Y REG<br>FINJUSTER | -3~ <b>0</b> ~+3<br>-3~ <b>0</b> ~+3 |                                                                                                    |

# Systemkonfigurasjon-meny

Denne menyen justerer generelle skriverinnstillinger slik at de passer din arbeidsmåte.

| ELEMENTER               | INNSTILLINGER                     | FORKLARING                                                                                                    |
|-------------------------|-----------------------------------|----------------------------------------------------------------------------------------------------|
| TID FØR<br>STRØMSPARING | 5<br>15<br>30<br><b>60</b><br>240 | Justerer den inaktive tiden før<br>skriveren automatisk går inn i<br>strømsparingsmodus. I denne<br>modusen reduseres<br>strømforbruket til et lavt nivå som<br>er nødvendig for å holde skriveren<br>i gang og klar til å motta data.<br>Når en jobb sendes til skriveren,<br>trenger skriveren opptil 1 minutts<br>oppvarming før utskriften kan<br>starte. |
| SLETTBAR<br>ADVARSEL    | PÅ<br>JOBB                        | Når den er PÅ, kan ikke-kritiske<br>advarsler, for eksempel<br>forespørsel om å legge inn annen<br>papirstørrelse, slettes ved å<br>trykke <b>TILKOBLET</b> -knappen. Når<br>den er angitt til JOBB, slettes de<br>når utskriftsjobben gjenopptas.                                                                                                    |
| MANUELL<br>VENTETID     | AV<br>30<br>60                    | Angir hvor mange sekunder<br>skriveren skal vente på<br>etterfylling av papir før<br>utskriftsjobben avbrytes.                                                                                                    |

| ELEMENTER                                               | INNSTILLINGER     | FORKLARING                                                                                                    |
|---------------------------------------------------------|-------------------|----------------------------------------------------------------------------------------------------|
| VENTETID                                                | 5~ <b>90</b> ~300 | Angir hvor mange sekunder<br>skriveren skal vente når det<br>oppstår pause i dataflyten, før<br>den løser ut siden. i PostScript-<br>emuleringsmodus avbrytes<br>jobben hvis det oppstår<br>tidsavbrudd.                  |
| LITE TONER                                              | FORTSETT<br>STOPP | Angir om skriveren skal fortsette<br>å skrive ut selv om lavt tonernivå<br>er registrert.                                                                                                    |
| JAM RECOVERY<br>(Gjenoppretting<br>etter<br>papirstopp) | PÂ<br>AV          | Angir om skriveren skal utføre<br>gjenoppretting når det har<br>oppstått en papirstopp. Hvis den<br>er PÅ, prøver skriveren å skrive ut<br>sidene som gikk tapt i<br>papirstoppen, etter at fastkilt<br>papir er fjernet. |
| FEILRAPPORT                                             | РÅ<br><b>AV</b>   | Satt til <b>PÅ</b> , vil skriveren skrive ut<br>en feilrapport når en feil ved<br>PostScript-emulering oppstår.                                                                                                    |

# **USB-**MENY

Denne menyen styrer funksjonen av skriverens USB-kontakt.

| ELEMENT             | INNSTILLINGER         | FORKLARING                                               |
|---------------------|-----------------------|----------------------------------------------------------|
| MYK<br>NULLSTILLING | AKTIV/ <b>INAKTIV</b> | Aktiverer eller deaktiverer kommandoen MYK NULLSTILLING. |
| SERIENUMMER         | AKTIV/ <b>INAKTIV</b> | Angir høyeste overføringshastighet<br>for USB I/F.       |
| HASTIGHET           | 12/ <b>480</b> Mbps   | Velger grensesnitthastigheten                            |

# **NETTVERK-MENY**

Denne menyen styrer bruken av skriverens 10Base-T/100Base-TX-nettverksgrensesnitt.

| ELEMENT             | INNSTILLINGER                                      | FORKLARING                                                                                                    |
|---------------------|----------------------------------------------------|----------------------------------------------------------------------------------------------------|
| TCP/IP              | <b>ENABLE (Aktivere)</b> ,<br>DISABLE (Deaktivere) | Aktiverer eller deaktiverer denne nettverksprotokollen.                                                                                                    |
| NETBEUI             | <b>ENABLE (Aktivere)</b> ,<br>DISABLE (Deaktivere) | Aktiverer eller deaktiverer denne nettverksprotokollen.                                                                                                    |
| IP ADDRESS<br>SET   | AUTO/MANUELL                                       | Angir om tilordning av IP-adresse<br>skal skje automatisk (DHCP) eller<br>manuelt.                                                                                                    |
| IP-ADRESSE          | xxx.xxx.xxx                                        | Gjeldende IP-adresse. Hvis du<br>skal endre denne, trykker du<br>ENTER og bruker tastene +/- til<br>å øke verdien i første gruppe.<br>Trykk ENTER igjen for å gå til<br>neste gruppe. Når 4. gruppe er<br>lagt inn, trykker du ENTER igjen<br>for å registrere den nye adressen. |
| SUBNET-MASKE        | xxx.xxx.xxx                                        | Gjeldende tildelte subnet-maske.<br>Hvis du vil endre den, følger du<br>instruksjonen over.                                                                                                    |
| GATEWAY-<br>ADRESSE | xxx.xxx.xxx                                        | Gjeldende tildelte gateway-<br>adresse. Hvis du vil endre den,<br>følger du instruksjonen over.                                                                                                    |
| FABRIKKSTAND<br>ARD | UTFØR                                              | Laster inn igjen innstillingene<br>som var gjeldende da enheten ble<br>konfigurert av produsenten.                                                                                                    |
| WEB                 | <b>ENABLE (Aktivere)</b> ,<br>DISABLE (Deaktivere) | Aktiverer eller deaktiverer Web-<br>konfigurering.                                                                                                    |
| TELNET              | AKTIV/ <b>INAKTIV</b>                              | Aktiverer eller deaktiverer Telnet-<br>konfigurasjon.                                                                                                    |
| FTP                 | <b>AKTIVERT</b> / DEAKTIVERT                       | Aktiverer eller deaktiverer<br>kommunikasjon via FTP.                                                                                                    |
| SNMP                | ENABLE (Aktivere),<br>DISABLE (Deaktivere)         | Aktiverer eller deaktiverer SNMP-<br>protokoll.                                                                                                    |
| NETTVERK-<br>SKALA  | NORMALT / LITE                                     | Angir nettverksstørrelse.                                                                                                    |

| ELEMENT        | INNSTILLINGER                                                                          | FORKLARING                                                                 |
|----------------|----------------------------------------------------------------------------------------|----------------------------------------------------------------------------|
| HUB LINK INST. | AUTO NEGOTIATE<br>100BASE-TX FULL<br>100BASE-TX HALF<br>10BASE-T FULL<br>10BASE-T HALF | Angir full eller halv dupleks for<br>kommunikasjon via en<br>nettverkshub. |

#### MINNEMENY

Vises ikke som standard. Denne menyen vises bar når den er angitt som AKTIV i OP MENU i Administrator-menyen.

| ELEMENT             | INNSTILLINGER                                                                | FORKLARING                              |
|---------------------|------------------------------------------------------------------------------|-----------------------------------------|
| RECEIVE BUF<br>SIZE | AUTO<br>0.5 MB<br>1.0 MB<br>2.0 MB<br>4.0 MB<br>8.0 MB<br>16.0 MB<br>32.0 MB | Angir størrelsen på<br>mottaksbufferen. |

### Systemjustering-meny

**Vises ikke som standard.** Denne menyen vises bar når den er angitt som **AKTIV** i **OP MENU** i **Administrator-menyen**.

| ELEMENT  | INNSTILLINGER                              | FORKLARING                                                                                                    |
|----------|--------------------------------------------|----------------------------------------------------------------------------------------------------|
| JUSTER X | + 2,0 mm<br>~<br><b>0</b><br>~<br>- 2,0 mm | Justerer plasseringen for en hel<br>utskrift i loddrett linje i forhold til<br>papirbevegelsen, dvs. vannrett, i<br>intervaller på 0,25 mm.<br>Deler av utskriften som bli liggende<br>utenfor det utskrivbare området på<br>grunn av denne forskyvingen, vil bli<br>beskåret.                                                  |
| JUSTER Y | + 2,0 mm<br>~<br>0<br>~<br>- 2,0 mm        | Justerer plasseringen for en hel<br>utskrift i samme retning som<br>papirbevegelsen, dvs. loddrett, i<br>intervaller på 0,25 mm.<br>Deler av utskriften som bli liggende<br>utenfor det utskrivbare området på<br>grunn av denne forskyvingen, vil bli<br>beskåret.<br>Korrigeringer med negativ verdi<br>ignoreres i PS-modus. |

| ELEMENT            | INNSTILLINGER                       | FORKLARING                                                                                                    |
|--------------------|-------------------------------------|----------------------------------------------------------------------------------------------------|
| JUSTER X<br>DUPLEX | + 2,0 mm<br>~<br>0<br>~<br>- 2,0 mm | Hvis du har en duplesinnstilling<br>installert når du skriver ut baksiden<br>på en tosidig utskrift, justeres<br>plasseringen for en hel utskrift i<br>loddrett linje i forhold til<br>papirbevegelsen, dvs.vannrett, i<br>intervaller på 0,25 mm.<br>Deler av utskriften som bli liggende<br>utenfor det utskrivbare området på<br>grunn av denne forskyvingen, vil bli<br>beskåret.                                                  |
| JUSTER Y<br>DUPLEX | + 2,0 mm<br>~<br>0<br>~<br>- 2,0 mm | Hvis du har en duplesinnstilling<br>installert når du skriver ut baksiden<br>på en tosidig utskrift, justeres<br>plasseringen for en hel utskrift i<br>samme retning som<br>papirbevegelsen, dvs.loddrett, i<br>intervaller på 0,25 mm.<br>Deler av utskriften som bli liggende<br>utenfor det utskrivbare området på<br>grunn av denne forskyvingen, vil bli<br>beskåret.<br>Korrigeringer med negativ verdi<br>ignoreres i PS-modus. |
| TROMMELRENS        | РÅ<br><b>AV</b>                     | Angir om trommelen skal roteres<br>når den er inaktiv før utskrift for å<br>redusere forekomsten av vannrette<br>hvite streker.<br>MERK: Hver ekstra rotasjon<br>forkorter levetiden til<br>trommelenheten med like mye.                                                                                                    |

# VEDLIKEHOLDSMENY

Denne menyen gir tilgang til diverse funksjoner for vedlikehold av skriveren.

| ELEMENT                    | INNSTILLINGER | FORKLARING                                                                                                    |
|----------------------------|---------------|----------------------------------------------------------------------------------------------------|
| TILBAKESTILLING<br>AV MENY | UTFØR         | Tilbakestiller menyen til<br>standardinnstillingene.                                                                                                    |
| LAGRE MENY                 | UTFØR         | Lagrer gjeldende<br>menyinnstillinger som<br>standardverdier. Når dette skal<br>bekreftes, trykker du <b>ENTER</b> for<br>å bekrefte lagring, eller<br><b>AVBRYT</b> for å avbryte. |

| ELEMENT                                          | INNSTILLINGER                                         | FORKLARING                                                                                                    |
|--------------------------------------------------|-------------------------------------------------------|----------------------------------------------------------------------------------------------------|
| GJENOPPRETT<br>MENY                              | UTFØR                                                 | Gjenoppretter de lagrede menyinnstillingene.                                                                                                    |
| STRØMSPARING                                     | <b>ENABLE (Aktivere)</b> ,<br>DISABLE<br>(Deaktivere) | Aktiverer eller deaktiverer<br>automatisk<br>strømsparingsmodus.<br>Forsinkelsen før denne modusen<br>trer i kraft angis på<br>systemkonfigurasjonsmenyen.                                                                                                    |
| JUSTER VED<br>SVART<br>PAPIRUTSKRIFT             | -2~ <b>0</b> ~+2                                      | Brukes til små justeringer når<br>du opplever falmet utskrift eller<br>lyse flekker/streker i<br>monokrome utskrifter på hvitt<br>papir. Velg en høyere verdi for å<br>redusere falmingen eller en<br>lavere verdi for å redusere<br>flekkene eller strekene på<br>utskriftsområder med høy<br>metning. |
| JUSTER VED<br>FARGEPAPIR-<br>UTSKRIFT            | -2~ <b>0</b> ~+2                                      | Som ovenfor, men for<br>fargeutskrifter.                                                                                                    |
| JUSTER VED<br>SVART<br>TRANSPARENT-<br>UTSKRIFT  | -2~ <b>0</b> ~+2                                      | Som ovenfor, men for<br>monokrome utskrifter på<br>transparenter.                                                                                                    |
| JUSTER VED<br>FARGE-<br>TRANSPARENT-<br>UTSKRIFT | -2~ <b>0</b> ~+2                                      | Som ovenfor, men for<br>fargeutskrifter på transparenter.                                                                                                    |
| SMR-<br>INNSTILLING                              | -2~ <b>0</b> ~+2                                      | Angi en korreksjonsverdi for<br>ujevn utskriftskvalitet, for å<br>korrigere utskriftsvariasjoner<br>forårsaket av forskjeller i<br>temperatur, luftfuktighet og<br>utskriftstetthet/-frekvens.                                                                                                    |
| BG-INNSTILLING                                   | -3~ <b>0</b> ~+3                                      | Angi en korreksjonsverdi for<br>utskrift på mørkt papir, for å<br>korrigere utskriftsvariasjoner<br>forårsaket av forskjeller i<br>temperatur, luftfuktighet og<br>utskriftstetthet/-frekvens.                                                                                                    |

#### FORBRUK-MENY

Denne menyen er kun til informasjon, og gir informasjon om totalbruk av skriveren og forventet gjenværende levetid for forbruksvarene. Funksjonen er spesielt nyttig hvis du ikke har et fullt sett med ekstraforbruksvarer tilgjengelig, og du trenger å vite hvor raskt du kommer til å trenge dem.

| ELEMENT                                                                                                    | FORKLARING                                                                                                    |
|----------------------------------------------------------------------------------------------------|----------------------------------------------------------------------------------------------------|
| TOTALT SIDEANTALL                                                                                                    | Viser totalt antall sider som er skrevet ut (ikke<br>inkludert sider som har kjørt seg fast).<br>Merknad Ved dupleksutskrift teller hvert ark som to<br>sider, og det totale sidetallet samsvarer derfor ikke<br>nødvendigvis med antallet sider som er skrevet ut fra<br>hver skuff |
| SKUFFn SIDETELLER                                                                                                    | Totalt antall sider som er matet fra skuff n.                                                                                                    |
| MPT SIDE TELLER                                                                                                    | Totalt antall sider som er matet fra universalskuffen.                                                                                                    |
| FARGE SIDETELLER                                                                                                    | Totalt antall sider som er skrevet ut i farger (ikke<br>inkludert sider som har kjørt seg fast eller jobber som<br>har blitt avbrutt).                                                                                                    |
| SORT SIDE TLR.                                                                                                    | Totalt antall sider som er skrevet ut i svart/hvitt (ikke<br>inkludert sider som har kjørt seg fast eller jobber som<br>har blitt avbrutt).                                                                                                    |
| K TROMMELLEVETID<br>RESTERENDE<br>C TROMMELLEVETID<br>RESTERENDE<br>M TROMMELLEVETID<br>RESTERENDE<br>Y TROMMELLEVETID<br>RESTERENDE | Prosentandel for gjenværende levetid for disse<br>forbruksvarene.                                                                                                    |
| FORBRUK BELTE<br>RESTERENDE                                                                                                    | Prosentvis gjenværende levetid for belte.                                                                                                    |
| LEVETID FUSER<br>RESTERENDE                                                                                                    | Prosentvis gjenværende levetid for varmeelement.                                                                                                    |
| K-TONER<br>C-TONER<br>M-TONER<br>Y-TONER                                                                                             | Kassettstørrelse og nåværende tonernivå.                                                                                                    |

#### ADMINISTRATOR-MENY

#### Denne menyen er bare tilgjengelig for systemansvalige. Hold nede ENTER-knappen mens du slår skriveren PÅ for å få

Hold nede **ENTER**-knappen mens du slår skriveren **PÅ** for å få tilgang til denne menyen.

Denne menyen finnes bare på **ENGELSK**.

| ELEMENT                              | INNSTILLINGER            | FORKLARING                                                                                                    |
|--------------------------------------|--------------------------|----------------------------------------------------------------------------------------------------|
| SKRIV INN<br>PASSORD                 | ****                     | Angi et passord for å få tilgang til<br>admin-menyen.<br>Passorde skal inneholde mellom 6<br>og 12 alfanumeriske tegn.<br>Standardverdien er "aaaaaa".<br>Skriveren vil starte på nytt etter<br>ADMIN MENY. |
| OP MENU/<br>ALLE<br>KATEGORIER       | <b>ENABLE</b><br>DISABLE | Angi betingelsene ENABLE /<br>DISABLE for alle kategorier i<br>BRUKERENS MENY.<br>Hvis du velger DISABLE, vil ikke<br>BRUKERENS MENY, med unntak<br>av UTSKRIFTJOBBMENY, vises.                             |
| OP MENY/<br>INFORMASJON-<br>MENY     | ENABLE<br>DISABLE        | Angi betingelsene ENABLE /<br>DISABLE for kategorien<br>INFORMASJON-MENY.<br>Hvis du velger DISABLE, vil ikke<br>kategorien INFORMASJON-MENY i<br>BRUKERENS MENY, vises.                                    |
| NEDKOBLINGS-<br>MENY FOR OP-<br>MENY | ENABLE<br>DISABLE        | Angi betingelsene ENABLE /<br>DISABLE for kategorien<br>NEDKOBLINGSMENY.<br>Hvis du velger DISABLE, vil ikke<br>kategorien NEDKOBLINGSMENY i<br>BRUKERENS MENY, vises.                                      |
| OP-MENY<br>SKRIV MENY                | ENABLE<br>DISABLE        | Angi betingelsene ENABLE /<br>DISABLE for kategorien SKRIV<br>MENY.<br>Hvis du velger DISABLE, vil ikke<br>kategorien SKRIV MENY i<br>BRUKERENS MENY, vises.                                                |
| OP-MENY/<br>MEDIA-MENY               | ENABLE<br>DISABLE        | Angi betingelsene ENABLE /<br>DISABLE for kategorien MEDIA-<br>MENY.<br>Hvis du velger DISABLE, vil ikke<br>kategorien MEDIA-MENY i<br>BRUKERENS MENY, vises.                                               |

| ELEMENT                           | INNSTILLINGER            | FORKLARING                                                                                                    |
|-----------------------------------|--------------------------|----------------------------------------------------------------------------------------------------|
| OP-MENY/<br>FARGEMENY             | <b>ENABLE</b><br>DISABLE | Angi betingelsene ENABLE /<br>DISABLE for kategorien<br>FARGEMENY.<br>Hvis du velger DISABLE, vil ikke<br>kategorien FARGEMENY i<br>BRUKERENS MENY, vises.                 |
| OP MENU/<br>SYSTEMKONFIG.<br>MENY | <b>ENABLE</b><br>DISABLE | Angi betingelsene ENABLE /<br>DISABLE for kategorien<br>SYSTEMKONFIG.MENY.<br>Hvis du velger DISABLE, vil ikke<br>kategorien SYSTEMKONFIG.MENY<br>i BRUKERENS MENY, vises. |
| OP MENU/<br>USB-MENY              | <b>ENABLE</b><br>DISABLE | Angi betingelsene ENABLE /<br>DISABLE for kategorien USB-<br>MENY.<br>Hvis du velger DISABLE, vil ikke<br>kategorien USB-MENY i<br>BRUKERENS MENY, vises.                  |
| OP MENU/<br>NETTVERKMENY          | <b>ENABLE</b><br>DISABLE | Angi betingelsene ENABLE /<br>DISABLE for kategorien<br>NETTVERKMENY.<br>Hvis du velger DISABLE, vil ikke<br>kategorien NETTVERKMENY i<br>BRUKERENS MENY, vises.           |
| OP MENU/<br>MINNE-MENY            | <b>ENABLE</b><br>DISABLE | Angi betingelsene ENABLE /<br>DISABLE for kategorien MINNE-<br>MENY.<br>Hvis du velger DISABLE, vil ikke<br>kategorien MINNE-MENY i<br>BRUKERENS MENY, vises.              |
| OP MENU/<br>JUSTERINGS-<br>MENY   | <b>ENABLE</b><br>DISABLE | Angi betingelsene ENABLE /<br>DISABLE for kategorien<br>JUSTERINGSMENY.<br>Hvis du velger DISABLE, vil ikke<br>kategorien JUSTERINGSMENY i<br>BRUKERENS MENY, vises.       |
| OP MENU/<br>VEDLIKEHOLDS<br>MENY  | <b>ENABLE</b><br>DISABLE | Angi betingelsene ENABLE /<br>DISABLE for kategorien<br>VEDLIKEHOLDSMENY.<br>Hvis du velger DISABLE, vil ikke<br>kategorien VEDLIKEHOLDSMENY i<br>BRUKERENS MENY, vises.   |

| ELEMENT                                          | INNSTILLINGER            | FORKLARING                                                                                                    |  |
|--------------------------------------------------|--------------------------|----------------------------------------------------------------------------------------------------|--|
| OP MENU/<br>BRUKER-MENY                          | <b>ENABLE</b><br>DISABLE | Angi betingelsene ENABLE /<br>DISABLE for kategorien BRUKER-<br>MENY.<br>Hvis du velger DISABLE, vil ikke<br>kategorien BRUKER-MENY i<br>BRUKERENS MENY, vises.                                                                                                    |  |
| Konfig. Menu/<br>Nær slutt-lys                   | <b>ENABLE</b><br>DISABLE | Aktiverer eller deaktiverer<br>opplysning av frontpanelet når det<br>forekommer er varsel om at<br>toneren, trommelen, fuseren eller<br>beltet er i ferd med å ta slutt eller<br>være utgått.<br>Attention-lampen lyser når<br>innstillingen er aktivert, og er av<br>når den er deaktivert. |  |
| FILE SYS<br>MAINTE1/<br>FLASH-<br>INITIALISERING | UTFØR                    | Initialiserer FLASH-minnet.<br>Hvis <b>NO</b> er valgt, vil maskinen gå<br>tilbake til kildemenyen.<br>Hvis <b>YES</b> er valgt, vil maskinen<br>startes på nytt automatisk og<br>initialisere FLASH-minnet.                                                                                 |  |
| FILE SYS<br>MAINTE2/<br>INITIAL LOCK             | YES<br>NO                | Hvis <b>YES</b> vil du ikke kunne velge<br>ADMIN MENY - FILE SYS MAINTE1<br>(ovenfor).                                                                                                    |  |
| LANGUAGE<br>MENU                                 | UTFØR                    | Initialiser meldingsfilen som er<br>lastet i FLASH-minnet.<br>Hvis <b>NO</b> er valgt, vil maskinen gå<br>tilbake til kildemenyen.<br>Prosedyren for å rydde disken<br>starter umiddelbart etter at<br>menyen og maskinen er startet på<br>nytt.                                             |  |
| ENDRE<br>PASSORD/ NYTT<br>PASSORD                | xxxxxxxxxxx              | Angi et nytt passord for tilgang til<br>administratormenyen.<br>Passorde skal inneholde mellom 6<br>og 12 alfanumeriske tegn.<br>Standardverdien er "aaaaaa".<br>Skriveren vil starte på nytt etter<br>ADMIN MENY.                                                                           |  |
| ENDRE<br>PASSORD/<br>BEKREFT<br>PASSORD          | xxxxxxxxxx               | Bekreftelse av ovennevnte.                                                                                                    |  |

# STANDARDINNSTILLINGER

| KATEGORI   | ELEMENT                   | STANDARD   |
|------------|---------------------------|------------|
| SKRIV MENY | KOPIER                    | 1          |
|            | PAPIRMATING               | SKUFF1     |
|            | AUTOMATISK<br>SKUFFSKIFTE | PÅ         |
|            | SKUFFREKKEFØLGE           | NED        |
|            | MULTIMATER BRUK           | IKKE BRUK  |
|            | MEDIASJEKK                | AKTIV      |
|            | MONO-PRINT SPEED          | AUTO       |
| MEDIA-MENY | SKUFF 1 P.FORMAT          | A4         |
|            | SKUFF 1 MEDIATYPE         | MIDDELS    |
|            | SKUFF 1 MEDIAVEKT         | MIDDELS    |
|            | SKUFF 2 P.FORMAT          | A4         |
|            | SKUFF2 MEDIATYPE          | MIDDELS    |
|            | SKUFF2 MEDIAVEKT          | MIDDELS    |
|            | MPT-PAPIRFORMAT           | A4         |
|            | MPT-MEDIATYPE             | MIDDELS    |
|            | MPT-MEDIAVEKT             | MIDDELS    |
|            | MÅLENHET                  | MILLIMETER |
|            | X STØRRELSE               | 210 mm     |
|            | Y STØRRELSE               | 297 mm     |
| FARGEMENY  | METNING                   | AUTO       |
|            | C REG FINJUSTER           | 0          |
|            | M REG FINJUSTER           | 0          |
|            | Y REG FINJUSTER           | 0          |
| KATEGORI          | ELEMENT                                              | STANDARD                             |
|-------------------|------------------------------------------------------|--------------------------------------|
| SYSTEMKONFIG.MENY | TID FØR STRØMSPARING                                 | 60 MIN                               |
|                   | SLETTBAR ADVARSEL                                    | TILKOBLET                            |
|                   | MANUELL VENTETID                                     | 60 sek.                              |
|                   | VENTETID                                             | 90 sek.                              |
|                   | LITE TONER                                           | FORTSETT                             |
|                   | JAM RECOVERY<br>(Gjenoppretting etter<br>papirstopp) | PÅ                                   |
|                   | FEILRAPPORT                                          | AV                                   |
| USB-MENY          | MYK NULLSTILLING                                     | INAKTIV                              |
|                   | HASTIGHET                                            | 480 MBPS                             |
|                   | SERIENUMMER                                          | AKTIV                                |
| NETTVERKMENY      | TCP/IP                                               | AKTIV                                |
|                   | NETBEUI                                              | INAKTIV                              |
|                   | IP ADDRESS SET                                       | AUTO                                 |
|                   | IP-ADRESSE                                           | 169.254.xxx.xxx /<br>192.168.100.100 |
|                   | SUBNET-MASKE                                         | 255.255.0.0 /<br>255.255.255.0       |
|                   | GATEWAY-ADRESSE                                      | 0.0.0.0                              |
|                   | WEB                                                  |                                      |
|                   | TELNET                                               | AKTIV                                |
|                   | FTP                                                  | INAKTIV                              |
|                   | SNMP                                                 | INAKTIV                              |
|                   | NETTVERKSKALA                                        | NORMAL                               |
|                   | HUB LINK INST.                                       | AUTO NEGOTIATE                       |
| MINNE-MENY        | RECEIVE BUF SIZE                                     | AUTO                                 |

| KATEGORI       | ELEMENT                                    | STANDARD |
|----------------|--------------------------------------------|----------|
| JUSTERINGSMENY | JUSTER X                                   | 0,00 mm  |
|                | JUSTER Y                                   | 0,00 mm  |
|                | JUSTER X DUPLEX                            | 0,00 mm  |
|                | JUSTER Y DUPLEX                            | 0,00 mm  |
|                | TROMMELRENS                                | AV       |
| VEDLIKEHMENY   | STRØMSPARING                               | AKTIV    |
|                | JUSTER VED SVART<br>PAPIRUTSKRIFT          | 0        |
|                | JUSTER VED<br>FARGEPAPIRUTSKRIFT           | 0        |
|                | JUSTER VED SVART<br>TRANSPARENTUTSKRIFT    | 0        |
|                | JUSTER VED<br>FARGETRANSPARENTUTSK<br>RIFT | 0        |
|                | SMR-INNSTILLING                            | 0        |
|                | BG-INNSTILLING                             | 0        |

# UTSKIFTING AV FORBRUKSMATERIELL

Dette kapitlet forklarer hvordan forbruksmateriellet skal skiftes når det er tid for dette. Som en rettledning er forventet levetid for disse komponentene som følger:

### TONER:

#### MEDFØLGENDE KASSETT:

Maskinen leveres med nok svart, cyan, magenta og gul toner til 2,250 A4-sider, der toner tilsvarende 750 A4-sider brukes til å fylle trommelenheten (1,250 A4-sider er til overs ved 5 % dekning).

#### UTSKIFTINGSKASSETT

| A4-<br>SIDEDEKN<br>(MED DEN<br>FARGEN) | INGSGRAD<br>NE | 2.5%   | 5.0%  | 10%   |
|----------------------------------------|----------------|--------|-------|-------|
| Svart                                  | C5650          | 16,000 | 8,000 | 4,000 |
|                                        | C5850          | 16,000 | 8,000 | 4,000 |
| Cyan                                   | C5650          | 4,000  | 2,000 | 1,000 |
|                                        | C5850          | 12,000 | 6,000 | 3,000 |
| Magenta                                | C5650          | 4,000  | 2,000 | 1,000 |
|                                        | C5850          | 12,000 | 6,000 | 3,000 |
| Gul                                    | C5650          | 4,000  | 2,000 | 1,000 |
|                                        | C5850          | 12,000 | 6,000 | 3,000 |

### **TROMMELENHET:**

Omtrent 20 000 sider (beregnet ut fra typisk bruk der 20 % av utskriftene er på én side, 30 % er på tre sider og 50 % av utskriftene er på 15 sider eller mer).

#### **OVERFØRINGSBELTE:**

Ca. 60 000 A4-sider.

#### VARMEELEMENT:

Ca. 60 000 A4-sider.

#### **DETALJER FOR FORBRUKSMATERIELL**

| ELEMENT                      | LEVETID            | BEST.NR. |
|------------------------------|--------------------|----------|
| Toner, C5850, svart          | 8,000 A4 @ 5 %*    | 43865724 |
| Toner, C5850, cyan           | 6000 A4 @ 5 %*     | 43865723 |
| Toner, C5850, magenta        | 6000 A4 @ 5 %*     | 43865722 |
| Toner, C5850, gul            | 6000 A4 @ 5 %*     | 43865721 |
| Toner, C5650, svart          | 8,000 A4 @ 5 %*    | 43865708 |
| Toner, C5650, cyan           | 2000 A4 @ 5 %*     | 43872307 |
| Toner, C5650, magenta        | 2000 A4 @ 5 %*     | 43872306 |
| Toner, C5650, gul            | 2000 A4 @ 5 %*     | 43872305 |
| Trommelenhet, C5850, svart   | 20 000 A4-sider*   | 43870024 |
| Trommelenhet, C5850, cyan    | 20 000 A4-sider*   | 43870023 |
| Trommelenhet, C5850, magenta | 20 000 A4-sider*   | 43870022 |
| Trommelenhet, C5850, gul     | 20 000 A4-sider*   | 43870021 |
| Trommelenhet, C5650, svart   | 20 000 A4-sider*   | 43870008 |
| Trommelenhet, C5650, cyan    | 20 000 A4-sider*   | 43870007 |
| Trommelenhet, C5650, magenta | 20 000 A4-sider*   | 43870006 |
| Image drum, C5650, yellow    | 20 000 A4-sider*   | 43870005 |
| Varmeelement                 | 60 000 A4-sider*   | 43853103 |
| Overføringsbelte             | 60 000 A4 @ 3/jobb | 43347602 |

\* Gjennomsnittlig levetid: 20 % sider med sammenhengende utskrift, 50 % sider ved 3 sider per jobb og 30 % sider ved 1 side per jobb.

#### Bruk bare originalt Oki-forbruksmateriell for å sikre best kvalitet og ytelse fra maskinvaren. Bruk av produkter som ikke er fra Oki, kan påvirke skriveren negativt og gjøre garantien ugyldig.

#### **UTSKIFTING AV TONERKASSETT**

#### MERKNAD

Når LCD-displayet viser LITE TONER eller utskriften er svak, kan du først åpne toppdekslet og prøve å dunke lett på kassetten noen ganger for å fordele tonerpulveret jevnt i kassetten. Da får du utnyttet tonerkassetten på best måte.

### FORSIKTIG!

For å unngå sløsing med toner og mulige tonersensorfeil må du ikke skifte ut tonerkassetter før TOMT FOR TONER vises.

Toneren som brukes i denne skriveren, er svært fint, tørt pulver. Den ligger i fire kassetter: én for hver av fargene cyan, magenta, gul og svart.

Ha et papirark eller en avis for hånden, slik at du har et sted å legge de brukte kassettene på når du skal installere nye.

Kvitt deg med de gamle kassettene på en forsvarlig måte, inni pakken den nye lå i. Følg retningslinjer, anbefalinger osv. som gjelder for resirkulering av avfall.

Hvis du skulle være uheldig å søle toner, børster du denne forsiktig bort. Hvis toneren ikke kan fjernes, bruker du en kald, fuktig klut til å fjerne den resterende toneren.

Ikke bruk varmt vann eller noen form for løsemidler. Det vil få toneren til å feste seg permanent.

### ADVARSEL!

Hvis du skulle puste inn toner, må du drikke litt vann. Får du toner i øynene, skyller du øynene med store mengder kaldt vann. Oppsøk lege umiddelbart. **1.** Trykk på utløserknappen for toppdekslet og åpne toppdekslet helt.

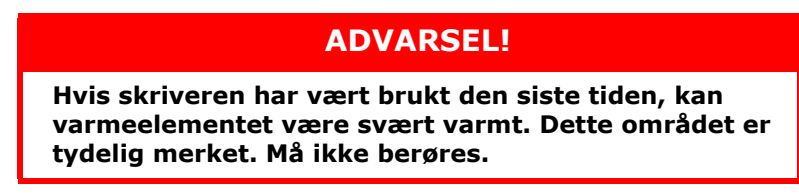

**2.** Merk deg montasjeposisjonen for de fire kassettene.

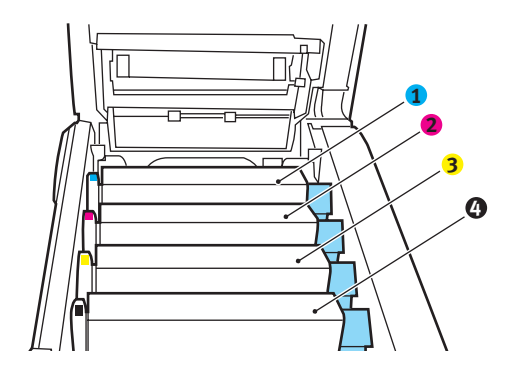

| 1. Cyan-kassett | 2. Magenta-kassett |
|-----------------|--------------------|
| 3. Gul-kassett  | 4. Svart-kassett   |

(a) Trekk den fargede hendelen (1) på kassetten som skal skiftes, mot fronten av skriveren.

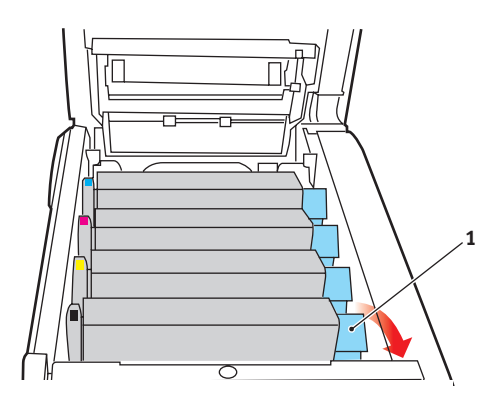

Utskifting av forbruksmateriell > 78

**3.** Løft venstre side av kassetten, og trekk deretter kassetten mot høyre for å frigjøre den venstre enden, som vist på figuren. Løft kassetten ut av skriveren.

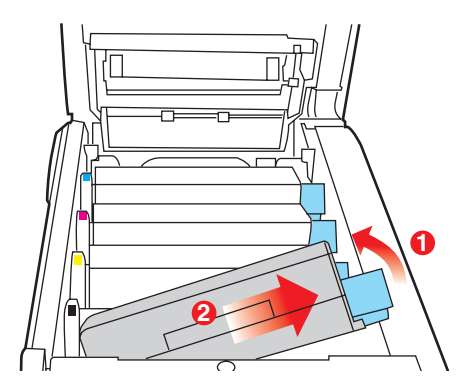

- **4.** Legg kassetten forsiktig ned på et stykke papir, slik at du unngår å søle toner på møblene.
- 5. Ta den nye kassetten ut av pakningen, men la den bli værende i pakkematerialet litt til.
- **6.** Rist den nye kassetten forsiktig fra side til side en rekke ganger for å løsne og fordele toneren jevnt inne i kassetten.

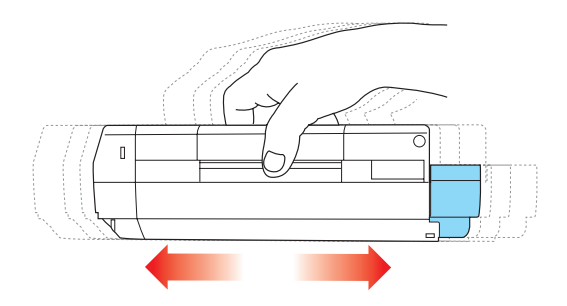

**7.** Fjern pakkematerialet, og dra av tapen fra undersiden av kassetten.

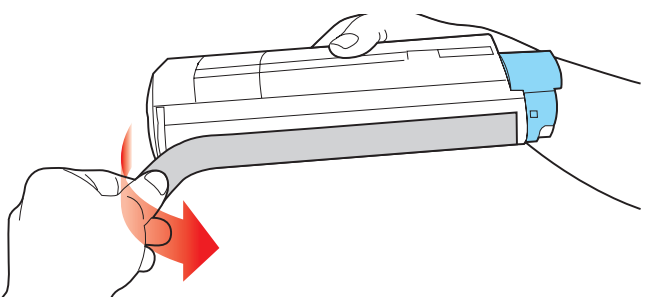

- 8. Hold kassetten øverst og på midten med den fargede hendelen til høyre, og sett den tilbake i den trommelenheten hvor du tok ut den gamle.
- **9.** Sett først den venstre enden på kassetten inn i trommelenheten, og skyv den mot fjæren i trommelenheten. Senk deretter høyre side på kassetten ned i trommelenheten.

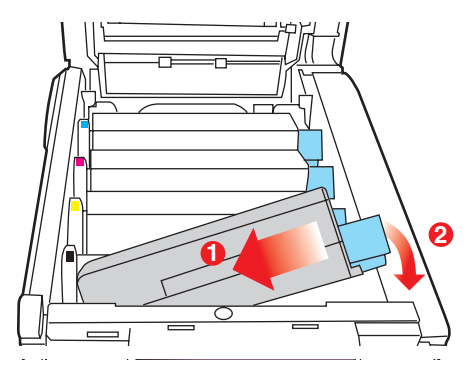

**10.** Trykk kassetten forsiktig ned for å sikre at den sitter i riktig posisjon, og skyv deretter den fargede hendelen (1) mot baksiden av skriveren. Dette vil låse kassetten på plass, og frigjøre toner til trommelenheten.

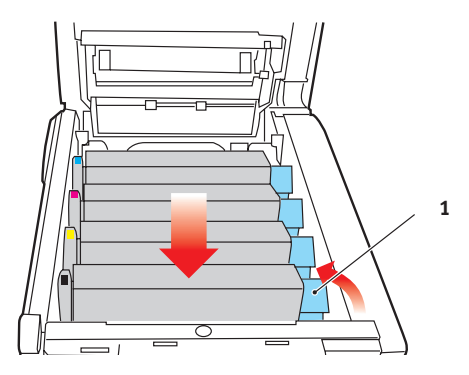

**11.** Lukk til slutt toppdekslet, og trykk det forsiktig ned på begge sider slik at det låser seg i riktig posisjon.

#### UTSKIFTING AV TROMMELENHET.

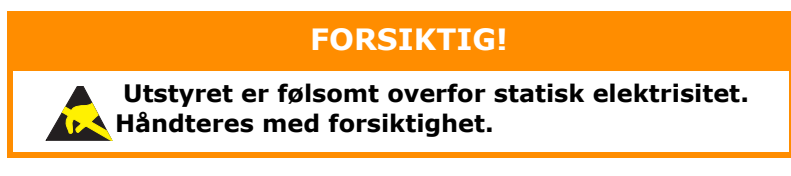

Skriveren har fire trommelenheter: cyan, magenta, gul og svart.

**1.** Trykk på utløserknappen for toppdekslet og åpne toppdekslet helt.

## ADVARSEL!

Hvis skriveren har vært i bruk den siste tiden, vil varmeelementet være svært varmt. Dette området er tydelig merket. Må ikke berøres.

2. Merk deg montasjeposisjonen for de fire kassettene.

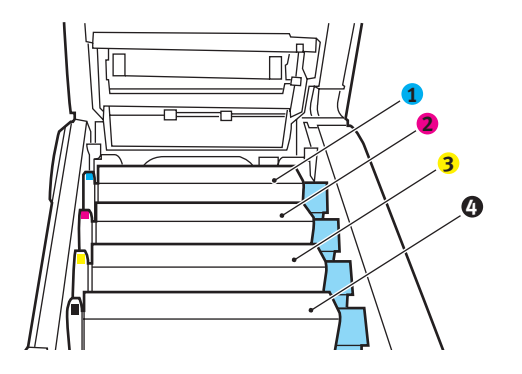

| 1. Cyan-kassett | 2. Magenta-kassett |
|-----------------|--------------------|
| 3. Gul-kassett  | 4. Svart-kassett   |

**3.** Ta tak i trommelenheten øverst og på midten, og løft den sammen med tonerkassetten opp og ut av skriveren.

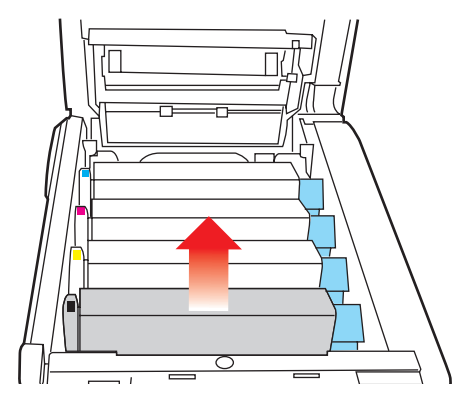

4. Legg kassetten forsiktig ned på et stykke papir slik at du unngår å søle toner på møbler eller klær, og for å unngå å skade den grønne bildetrommelen.

### **FORSIKTIG!**

Den grønne bildetrommeloverflaten i bunnen av kassetten er svært ømfintlig og er følsom ovenfor lys. Bildetrommelen må ikke berøres, og må ikke utsettes for normal rombelysning i mer enn 5 minutter. Hvis trommelenheten må være utenfor skriveren i lengre tid enn dette, pakker du den inn i en svart plastpose slik at den ikke blir utsatt for lys. La aldri trommelenheten bli utsatt for direkte sollys eller svært sterk rombelysning. 5. Når den fargede utløserhendelen for toneren (1) er på høyre side, trekker du hendelen mot deg. Dette løsner båndet mellom tonerkassetten og trommelenheten.

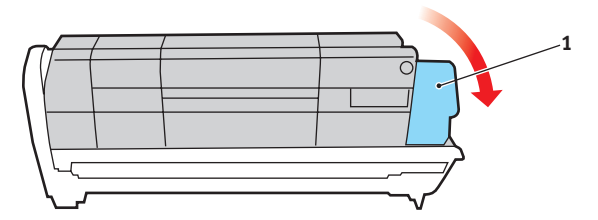

6. Løft venstre side av kassetten, og trekk deretter kassetten mot høyre for å frigjøre den venstre enden, som vist på figuren. Løft kassetten ut av trommelenheten. Legg kassetten på et stykke papir slik at du unngår å søle toner på møbler eller klær.

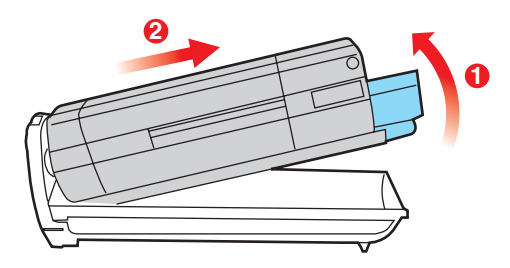

7. Ta den nye trommelenheten ut av pakningen og plasser den på papiret hvor du har satt den gamle. Plasser den i samme retning som den gamle. Pakk den gamle trommelenheten inn i det samme pakkematerialet, og kast den. 8. Sett inn tonerkassetten i den nye trommelenheten, som vist på figuren. Skyv venstre kant inn først, og senk deretter høyre kant inn. (Det er ikke nødvendig å sette inn en ny tonerkassett på dette tidspunktet, med mindre det gjenværende tonernivået er svært lavt.)

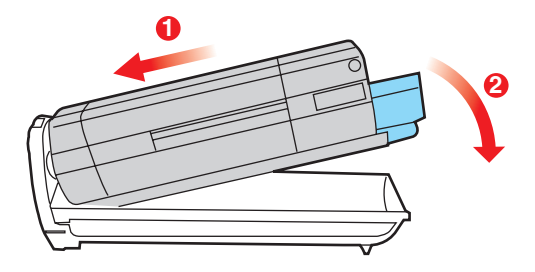

**9.** Skyv den fargede hendelen (1) fra deg. Dette vil låse tonerkassetten til den nye trommelenheten, og frigjøre toner slik at den faller ned i tonerbrønnen.

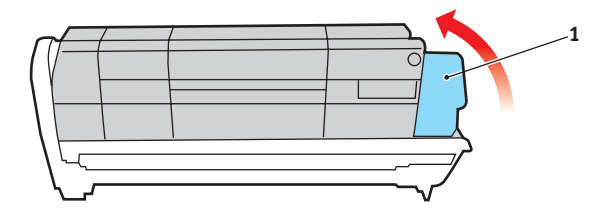

**10.** Hold øverst oppe og midt på trommelenheten og tonerkassetten, og plasser styretappene i sporene på hver side i skriveren, i trommelbrønnen.

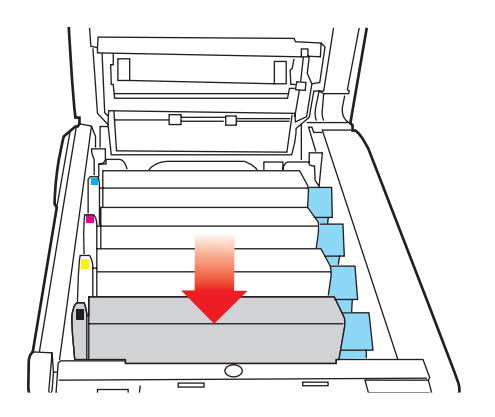

**11.** Lukk til slutt toppdekslet, og trykk det forsiktig ned på begge sider slik at det låser seg i riktig posisjon.

#### MERKNAD

Hvis du må returnere eller transportere skriveren, må du se til at trommelenheten fjernes og plasseres i posen som følger med. Dette er for å unngå tonersøl.

#### UTSKIFTING AV OVERFØRINGSBELTE

Beltet er montert under de fire trommelenhetene. Beltet må skiftes ut etter ca. 60 000 utskrevne sider.

Slå av skriveren og la varmeelementet kjøle seg ned i ca. 10 minutter før du åpner dekslet.

 Trykk på utløserknappen for toppdekslet og åpne toppdekslet helt.

## ADVARSEL!

Hvis skriveren har vært i bruk den siste tiden, vil varmeelementet være svært varmt. Dette området er tydelig merket. Må ikke berøres. **2.** Merk deg montasjeposisjonen for de fire kassettene. Det er svært viktig at de settes tilbake i samme rekkefølge.

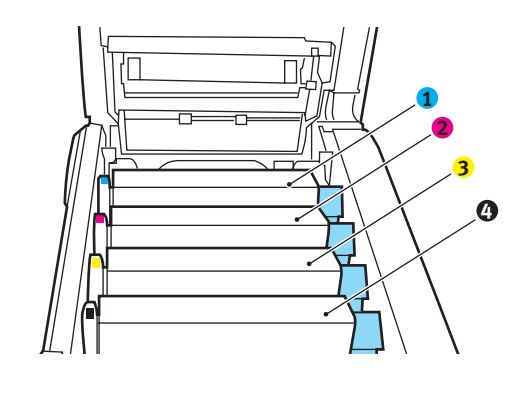

| 1. Cyan-kassett | 2. Magenta-kassett |
|-----------------|--------------------|
| 3. Gul-kassett  | 4. Svart-kassett   |

**3.** Løft hver av trommelenhetene ut av skriveren og plasser dem på et sikkert sted der de ikke utsettes direkte for varme eller lys.

### FORSIKTIG!

Den grønne bildetrommelen i trommelenheten er svært ømfintlig og er følsom ovenfor lys. Bildetrommelen må ikke berøres, og må ikke utsettes for normal rombelysning i mer enn 5 minutter. Hvis trommelenheten må være utenfor skriveren i lengre tid enn dette, pakker du den inn i en svart plastpose slik at den ikke blir utsatt for lys. La aldri trommelenheten bli utsatt for direkte sollys eller svært sterk rombelysning. **4.** Lokaliser de to festeskruene (5) på hver side av beltet, og løftehåndtaket (6) i fronten.

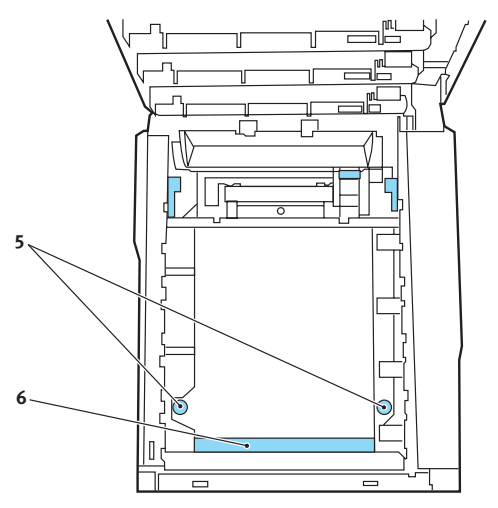

- **5.** Drei de to festeskruene 90° mot venstre. Dette vil frigjøre beltet fra skriveren.
- **6.** Trekk i løftehåndtaket (6) slik at belteenheten løftes i fronten. Løft hele enheten ut av skriveren.
- 7. Monter det nye beltet på plass, med løftehåndtaket mot fronten og trekkemekanismen mot baksiden av skriveren. Plasser trekkemekanismen mot tannhjulet i skriveren i venstre hjørne, og legg belteenheten ned i skriveren.
- **8.** Drei de to festeskruene (5) 90° mot høyre til de låser seg i posisjon. Dette vil sikre at beltet er låst i riktig posisjon.
- **9.** Monter de fire trommelenhetene med tonerkassett tilbake på plass i skriveren i samme rekkefølge som da de ble tatt ut: cyan (nærmest baksiden), magenta, gul og svart (nærmest fronten).
- **10.** Lukk til slutt toppdekslet, og trykk det forsiktig ned på begge sider slik at det låser seg i riktig posisjon.

### UTSKIFTING AV VARMEELEMENT

Varmeelementet er montert inne i skriveren, like bak de fire trommelenhetene.

## **ADVARSEL!**

Hvis skriveren har vært i bruk den siste tiden, kan noen av komponentene i varmeelementet være svært varme. Varmeelementet må håndteres svært forsiktig, og det må bare holdes i håndtaket som bare vil være middels varmt. Et advarselsmerke angir tydelig det varme området. Hvis du er i tvil, slår du av skriveren og venter i minst 10 minutter slik at varmeelementet får tid til å kjøle seg ned før du åpner dekslet på skriveren.

Slå av skriveren og la varmeelementet kjøle seg ned i ca. 10 minutter før du åpner dekslet.

- **1.** Trykk på utløserknappen for toppdekslet og åpne toppdekslet helt.
- 2. Lokaliser håndtaket (1) øverst på varmeelementet.

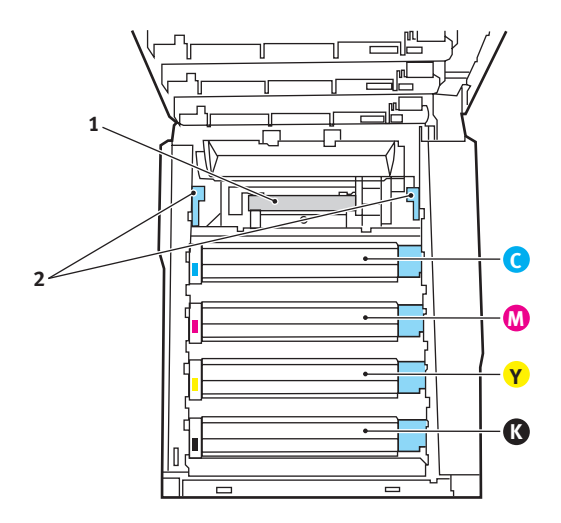

**3.** Trekk de to utløserhåndtakene for varmeelementet (2) mot fronten av skriveren til de står rett opp.

Utskifting av forbruksmateriell > 89

- **4.** Ta tak i håndtaket til varmeelementet (1), og løft varmeelementet rett opp og ut av skriveren. Hvis varmeelementet fortsatt er varmt, legger du det på en overflate som ikke blir ødelagt av varmen.
- **5.** Ta det nye varmeelementet ut av pakningen, og fjern pakkematerialet.
- **6.** Hold det nye varmeelementet i håndtaket, og forviss deg om at det er i korrekt retning. Utløserhåndtakene (2) skal peke rett opp, og de to styretappene (3) skal peke mot deg.

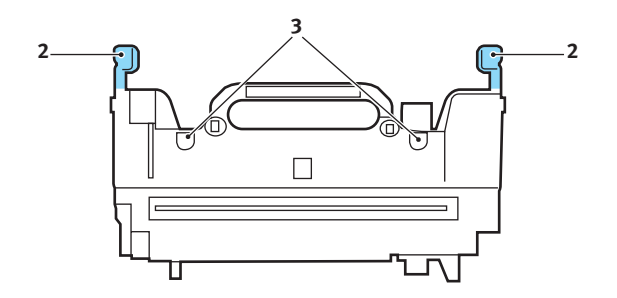

**7.** Senk varmeelementet ned i skriveren, og plasser de to styretappene (3) i sporene i metallveggen som skiller varmeelementet fra trommelenhetene.

**8.** Skyv de to utløserhåndtakene (2) mot baksiden av skriveren for å låse varmeelementet i riktig posisjon.

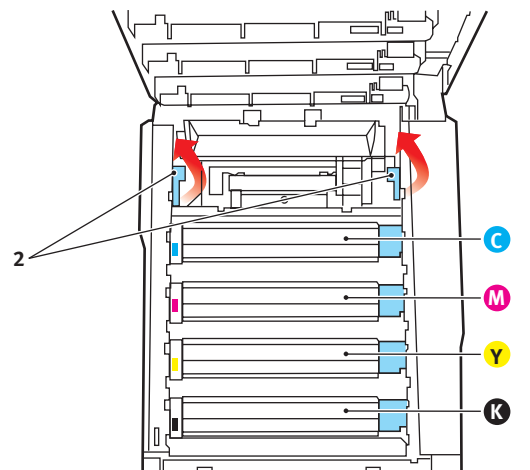

Lukk til slutt toppdekslet, og trykk det forsiktig ned på begge sider slik at det låser seg i riktig posisjon.

## **RENSE LED-HODET**

Rens LED-hodet når utskriften er uklar, har hvite linjer eller teksten er uklar.

- **1.** Slå av skriveren og åpne dekslet.
- **2.** Tørk forsiktig av LED-hodeoverflaten med LEDlinserengjøringspute eller klut.

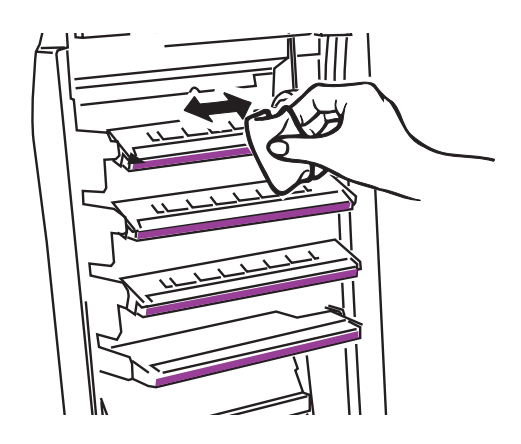

## FORSIKTIG!

Ikke bruk metanol eller andre løsemidler på LEDhodet da det vil skade linseoverflaten.

3. Lukk toppdekslet.

# **INSTALLASJON AV TILLEGGSUTSTYR**

Dette kapitlet forklarer hvordan tilleggsutstyr skal installeres i skriveren. Dette omfatter:

- > dupleksenhet (tosidig utskrift)
- ekstra RAM-minne
- > ekstra papirskuff
- kabinett

### DUPLEKSENHET

Dupleksenheten gir mulighet for tosidige utskrifter, noe som både reduserer papirforbruket og gjør det enklere å håndtere store dokumenter. Den gir også mulighet for utskrift av hefter, noe som også reduserer papirforbruket, og gjør det enda enklere å håndtere store dokumenter.

Dupleksenheten kan skyves direkte inn på baksiden av skriveren, og krever ikke noe verktøy for å installere.

- **1.** Pakk ut den nye enheten, og fjern alt pakkemateriell fra den.
- 2. Slå av skriveren. Det er ikke nødvendig å trekke ut strømledningen.
- **3.** Forsikre deg om at enheten ligger korrekt vei som vist på figuren, og skyv den inn i sporet på baksiden av skriveren. Panelet vil svinge innover når du skyver enheten inn. Skyv dupleksenheten helt inn til den stopper og låser seg i riktig posisjon.

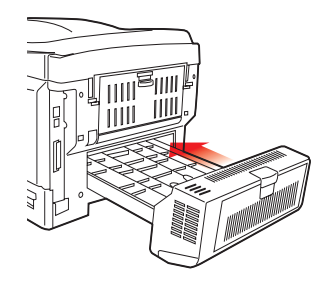

- **4.** Slå på skriveren og vent til den er varmet opp (ca. 1 minutt).
- **5.** Skriv ut et menykart som følger:
  - (a) Trykk + -tasten for å åpne informasjonsmenyen.
  - (b) Trykk **ENTER** én gang for å velge menykartet.
  - (c) Trykk **ENTER** en gang til for å skrive ut menykartet.
  - (d) Når menykartet er skrevet ut, trykker du **ON LINE** for å gå ut av menysystemet.
- **6.** Studer første side av menyoversikten.

Nesten øverst på siden, mellom to horisontale linjer, vil du finne gjeldende konfigurering av skriveren. Listen skal nå vise at dupleksenheten er installert.

Alt som nå gjenstår å utføre, er å foreta justeringer i Windows-skriverdriveren for å kunne bruke de nye funksjonene ("Oppdatere Windows-skriverdrivere" på side 99).

### MINNEOPPGRADERING

Standardmodellen av skriveren er utstyrt med 64 MB minne. Skriveren kan oppgraderes med ekstra minnemoduler på 64 MB eller 256 MB, noe som kan gi en maksimal minnekapasitet på 320 MB.

Installasjonen tar bare noen få minutter, og det eneste verktøyet du trenger, er en middelstor stjerneskrutrekker (Philips-type).

- 1. Slå av skriveren, og trekk ut strømkabelen.
- **2.** Trykk på utløserknappen for toppdekslet og åpne toppdekslet helt.

## ADVARSEL!

Hvis skriveren har vært i bruk den siste tiden, vil varmeelementet være svært varmt. Dette området er tydelig merket. Må ikke berøres. **3.** Løft opp låsemekanismen på frontdekslet, og åpne dette.

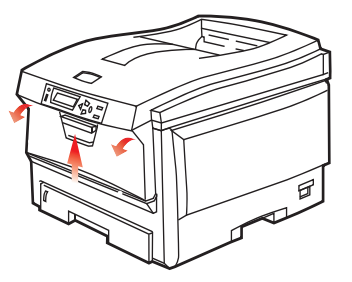

**4.** Ta ut skruen (1) som fester det høyre sidedekslet.

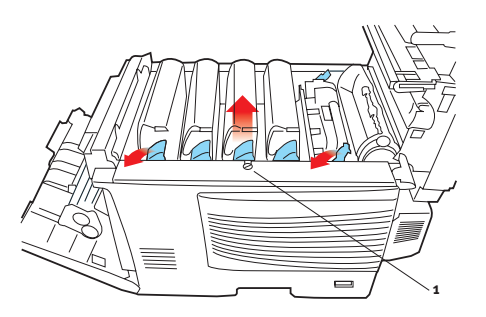

- 5. Løft kanten på sidedekslet litt opp i de punktene som er indikert, og ta av dekslet ved å løfte det i toppen. Løft dekslet litt for å frigjøre det fra skriveren. Plasser det på et sikkert sted.
- **6.** Ta den nye minnemodulen forsiktig ut av pakningen. Minnemodulen bør bare holdes i kortendene, og bør ikke komme i kontakt med andre metallgjenstander. Vær spesielt forsiktig, slik at ikke kontaktene berøres.

**7.** Merk at minnemodulen har en liten utskjæring i kontaktskinnen, og denne er nærmere den ene kanten enn den andre.

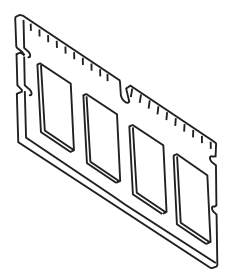

**8.** Lokaliser RAM-sporet for utbygging (1) i skriveren.

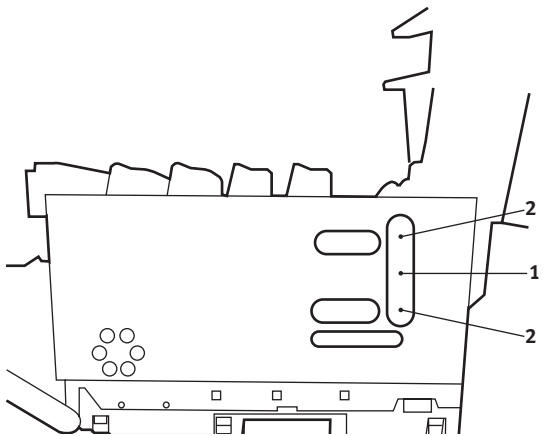

- **9.** Dersom RAM-sporet for utbygging allerede inneholder en ekstra minnemodul, må denne fjernes før en ny kan installeres. Slik gjør du for å fjerne denne. I motsatt fall, gå til trinn 10.
  - (a) Lokaliser låseklipsene (2) på hver side av sporet for RAM-modulen (1).
  - (b) Trykk låseklipsene utover og bakover i skriveren. Minnemodulen vil sprette litt opp.
  - (c) Ta tak i modulen i begge kortsider, og trekk denne ut av sporet.

- (d) Legg modulen som du har tatt ut, i den antistatiske posen som den nye minnemodulen ble levert i.
- **10.** Hold den nye minnemodulen i begge kortsider, slik at kontaktskinnen peker forover mot RAM-sporet, og den lille utskjæringen er nærmest baksiden på skriveren.
- **11.** Skyv modulen forsiktig inn i RAM-sporet til den låser seg på plass og ikke kan trykkes lengre inn.
- **12.** Plasser de tre låseklipsene nederst på sidedekslet i de rektangulære hullene nede på skriveren.
- **13.** Skyv øvre del av sidedekslet mot skriveren og sett inn låseskruen som ble fjernet i trinn 4.
- **14.** Lukk frontdekslet og toppdekslet, og trykk det ned på begge hjørner slik at det låser seg i korrekt posisjon.
- **15.** Sett inn strømkabelen og slå skriveren på.
- **16.** Når skriveren er klar, skriver du ut et menykart på følgende måte:
  - (a) Trykk + -tasten for å åpne informasjonsmenyen.
  - (b) Trykk **ENTER** én gang for å velge menykartet.
  - (c) Trykk **ENTER** en gang til for å skrive ut menykartet.
  - (d) Når menykartet er skrevet ut, trykker du **ON LINE** for å gå ut av menysystemet.
- **17.** Studer første side av menyoversikten.

Nesten øverst på siden, mellom to horisontale linjer, vil du finne gjeldende konfigurering av skriveren. Listen skal nå vise et tall for totalt minne i maskinen.

Dette tallet skal vise totalt minne som nå er installert.

### **EKSTRA PAPIRSKUFF**

- 1. Slå av skriveren, og trekk ut strømkabelen.
- **2.** Plasser den ekstra papirskuffen på ønsket sted.
- **3.** Følg forholdsregler for løfting, og plasser skriveren oppå den ekstra papirskuffen ved å bruke plasseringsanvisere.

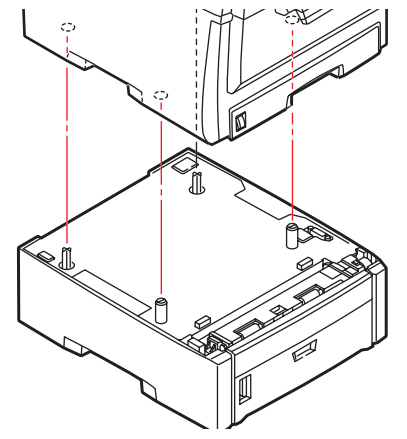

**4.** Koble til strømkabelen igjen, og slå på skriveren.

#### **OPPDATERE WINDOWS-SKRIVERDRIVERE**

Når nytt ekstrautstyr er installert, kan det være nødvendig å oppdatere Windows-skriverdriveren slik at tilleggsfunksjonene blir tilgjengelige i Windows-programmene.

Husk at hvis skriveren deles av flere brukere med forskjellige datamaskiner, må driveren oppdateres på hver av datamaskinene.

Illustrasjonene som vises i eksemplene, er ved bruk av Windows XP. Andre Windows-versjoner kan se litt annerledes ut, men prinsippene er de samme.

Hvis du har installert en ekstra minnemodul, er det ikke nødvendig å gjøre endringer i skriverdriveren, og du behøver ikke å lese gjennom dette avsnittet.

Hvis du har installert en dupleksenhet eller harddisk, fortsetter du på følgende måte:

- 1. Åpne vinduet for skrivere (betegnet Skrivere og telefaks i Windows XP) via **Start**-menyen eller via Kontrollpanel i Windows.
- 2. Høyreklikk på symbolet for skriveren, og velg **Egenskaper** fra skjermmenyen.
- 3. I fanen Enhetsalternativer merker du av for det tilleggsutstyret du har installert.

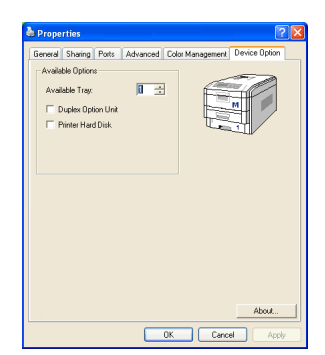

**4.** Klikk **OK** for å lukke vinduet for egenskaper, og lukk deretter Skrivere-vinduet.

#### **OPPBEVARINGSKABINETT**

Instruksjoner for installasjon av oppbevaringskabinettet følger med kabinettet.

# FJERNING AV FASTKILT PAPIR

Forutsatt at du har fulgt anbefalingene i denne veiledningen angående bruk av utskriftsmedia, og at papiret har blitt lagret på korrekt måte før bruk, vil skriveren gi deg årevis med pålitelig drift. Papirstopp vil imidlertid kunne oppstå enkelte ganger, og dette kapitlet forklarer hvordan du skal fjerne fastkilt papir raskt og enkelt.

Papirstopp kan oppstå på grunn av feil mating fra papirskuffen, eller på et hvilket som helst sted i papirbanen. Når papirstopp oppstår, vil skriveren øyeblikkelig stoppe, og varselslysindikatoren på statuspanelet (sammen med Status Monitor (statusovervåking)) informerer om hendelsen. Hvis du skriver ut flere sider (eller kopier), må du ikke anta, selv om du har fjernet et ark, at ikke andre ark også kan ha stoppet et sted i papirbanen. Disse må selvsagt også fjernes for å få skriveren klar til drift igjen.

#### SKRIVERENS HOVEDKOMPONENTER OG PAPIRBANE

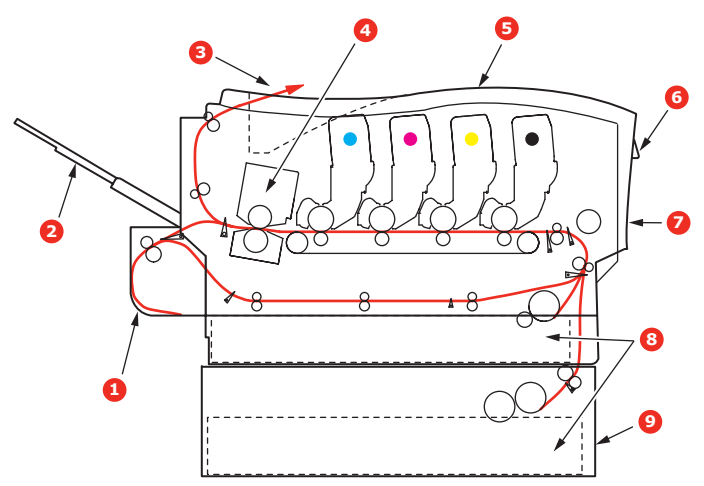

| 1. Dupleksenhet (hvis den<br>er montert) | 6. Betjeningspanel             |
|------------------------------------------|--------------------------------|
| 2. Utskuff for skriftside<br>opp         | 7. Frontdeksel                 |
| 3. Papirutgang                           | 8. Papirskuff                  |
| 4. Varmeenhet                            | 9. Ekstra papirskuff (hvis den |
| 5. Toppdeksel.                           | er monterty                    |

#### **FEILKODER FOR PAPIRSENSOR**

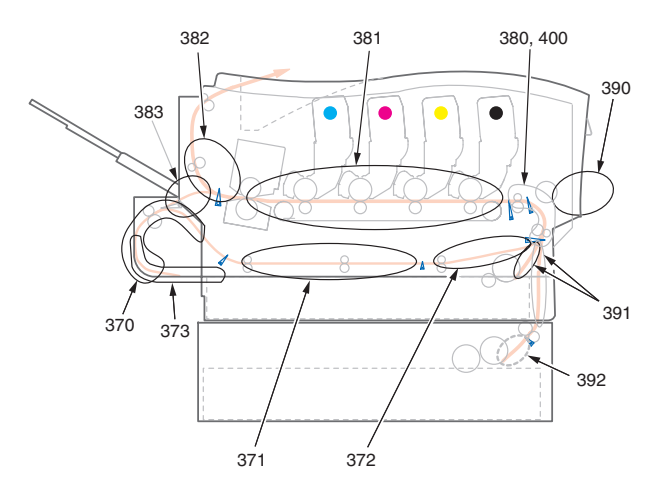

| KODENR. | PLASSERING     | KODENR. | PLASSERING      |
|---------|----------------|---------|-----------------|
| 370     | Dupleksenhet * | 382     | Papirutgang     |
| 371     | Dupleksenhet * | 383     | Dupleksenhet *  |
| 372     | Dupleksenhet * | 390     | MP-skuff        |
| 373     | Dupleksenhet * | 391     | Papirskuff      |
| 380     | Papirmating    | 392     | 2. papirskuff * |
| 381     | Papirbane      | 400     | Papirstørrelse  |

\* (hvis den er montert).

1. Hvis et ark er nesten ført ut via øvre utgang på skriveren, kan du ganske enkelt ta tak i arket og trekke det forsiktig ut. Hvis det ikke er mulig å fjerne arket på en enkel måte, må du ikke bruke overdreven kraft. Arket kan fjernes fra baksiden senere. 2. Trykk på utløserknappen for toppdekslet og åpne toppdekslet helt.

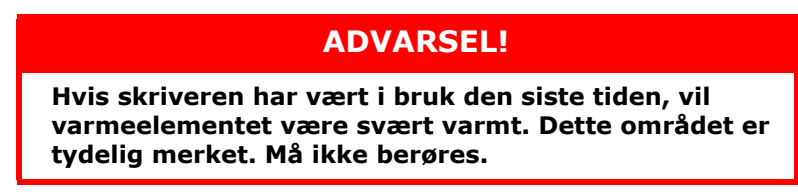

**3.** Merk deg montasjeposisjonen for de fire kassettene.

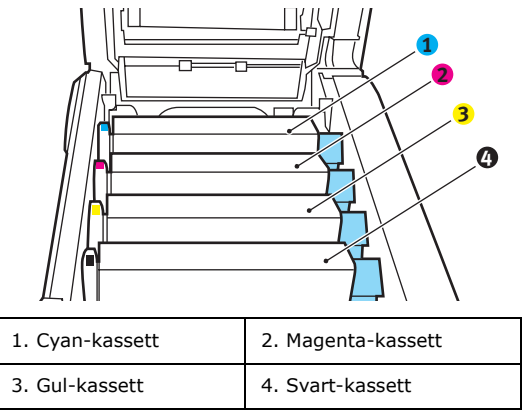

Det er nødvendig å ta ut alle fire trommelenhetene for å få tilgang til papirbanen.

**4.** Ta tak i trommelenheten for cyan øverst og på midten, og løft den sammen med tonerkassetten opp og ut av skriveren.

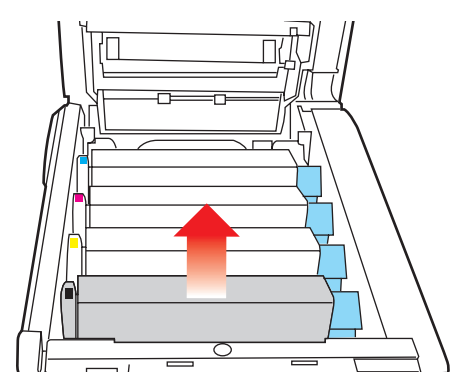

Fjerning av fastkilt papir > 103

5. Legg kassetten forsiktig ned på et stykke papir slik at du unngår å søle toner på møbler eller klær, og for å unngå å skade den grønne bildetrommelen.

### FORSIKTIG!

Den grønne bildetrommeloverflaten i bunnen av kassetten er svært ømfintlig og er følsom ovenfor lys. Bildetrommelen må ikke berøres, og må ikke utsettes for normal rombelysning i mer enn 5 minutter.

- **6.** Gjenta prosedyren ovenfor for å fjerne alle gjenstående trommelenheter.
- **7.** Inspiser skriveren for å sjekke om det finnes synlige papirark noen steder i belteenheten.

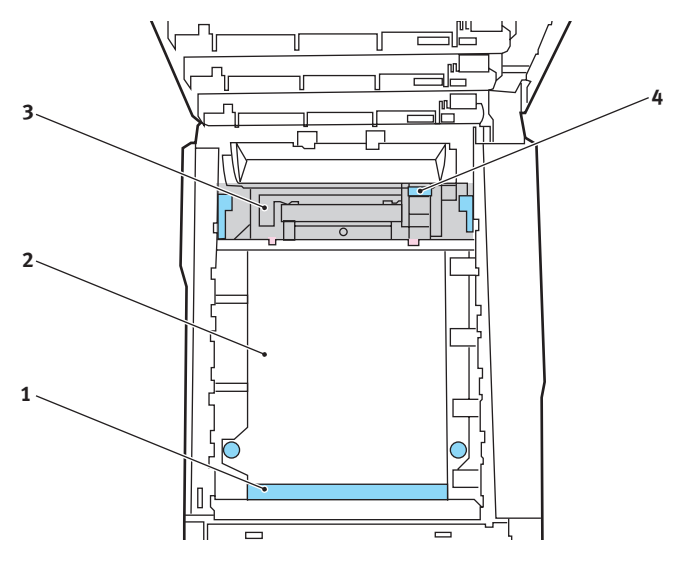

For å fjerne et ark hvor toppen på arket er i fronten av belteenheten (1), løfter du forsiktig arket fra beltet og trekker det fremover i trommelbrønnen til det er ute.

### **FORSIKTIG!**

Ikke bruk skarpe gjenstander eller annet som kan lage riper når du skal fjerne ark fra beltet. Dette kan skade belteoverflaten.

For å fjerne et ark fra det sentrale området på beltet (2), løfter du forsiktig arket fra beltet og trekker det ut.

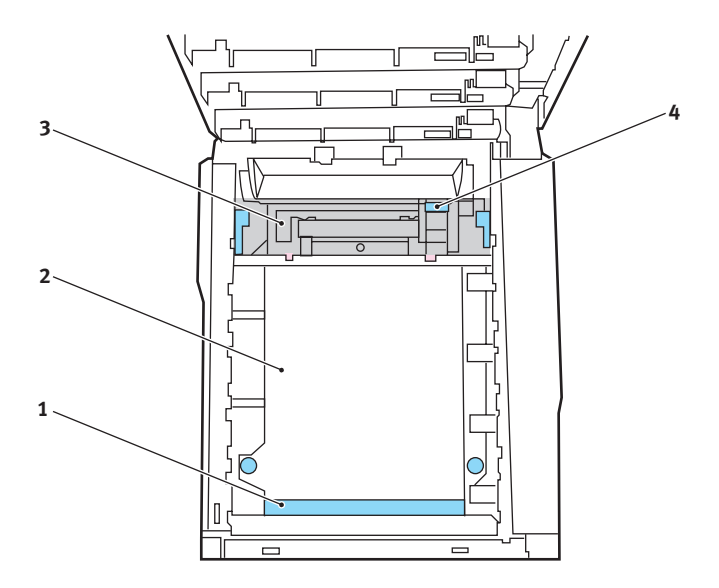

For å fjerne et ark som akkurat er trukket inn i varmeelementet (3), løfter du den bakre enden på papiret og trykker inn utløsertasten for varmeelementet (4) fremover og ned for å løsne arket fra varmeelementet. Trekk arket bakover i trommelbrønnen. Slipp utløsertasten slik at den spretter opp igjen.

#### MERKNAD

Hvis arket er trukket langt inn i varmeelementet (bare en del av arket er synlig), må du ikke forsøke å trekke det ut. Følg neste trinn for å fjerne dette arket fra baksiden på skriveren.

**8.** Start med cyan-trommelenheten som skal monteres nærmest varmeelementet, og sett inn de fire trommelenhetene i skriveren. Kontroller nøye at disse settes inn i riktig rekkefølge.

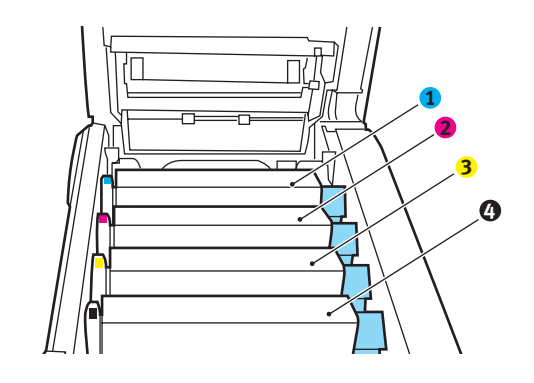

| 1. Cyan-kassett | 2. Magenta-kassett |
|-----------------|--------------------|
| 3. Gul-kassett  | 4. Svart-kassett   |

Hold øverst oppe og midt på trommelenheten og tonerkassetten, og plasser styretappene i sporene på hver side i skriveren, i trommelbrønnen.

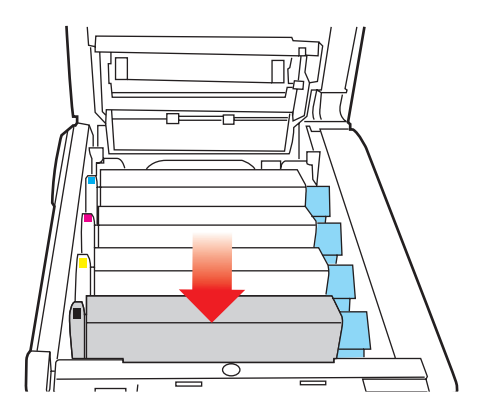

- **9.** Legg ned toppdekslet, men ikke trykk det ned slik at det låser seg. Dette vil beskytte trommelenhetene slik at de ikke utsettes for unødig rombelysning mens du undersøker de andre områdene for fastkilt papir.
- **10.** Åpne den bakre papirutgangen (5) og undersøk om det finnes fastkilt papir i dette området (6)

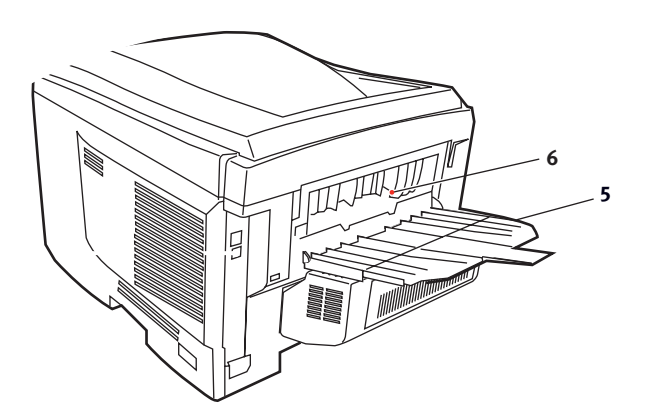

Fjerning av fastkilt papir > 107

- Trekk ut eventuelle ark som befinner seg i dette området.
- Hvis bare en liten del av arket er synlig og vanskelig å fjerne, sitter det sannsynligvis fortsatt fast i varmeelementet. Hvis dette er tilfelle, løfter du toppdekslet, tar tak i papiret og trykker ned utløsertasten for varmeelementet (4).

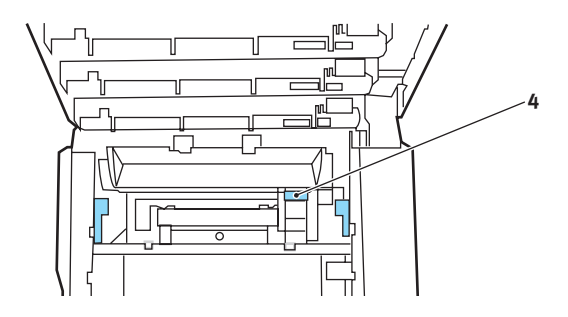

- **11.** Hvis du ikke skal bruke bakre papirutgang, lukker du den så snart papiret er fjernet fra dette området.
- **12.** Løft utløserhåndtaket på frontdekslet og trekk det ut for å åpne det.

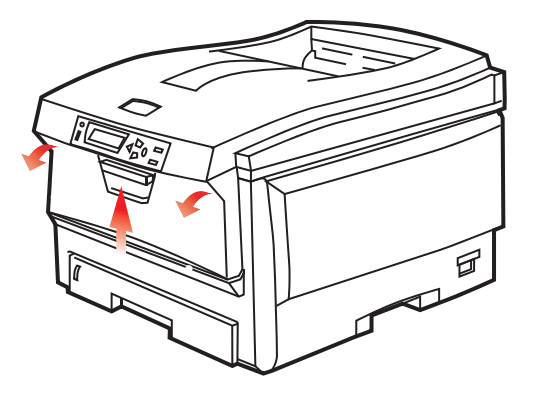
**13.** Se etter fastkilt papir i området innenfor dekslet. Fjern eventuelle ark og lukk dekslet.

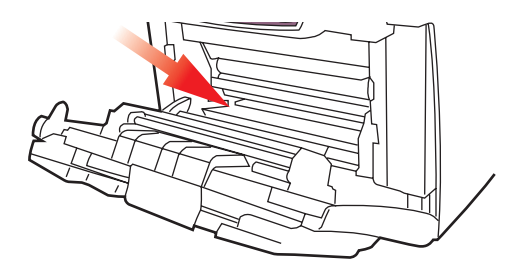

**14.** Trekk ut papirskuffen og kontroller at alt papir ligger riktig stablet, at det er uskadet og at papirstyringene ligger riktig mot papirbunken. Sett inn papirskuffen når du er ferdig.

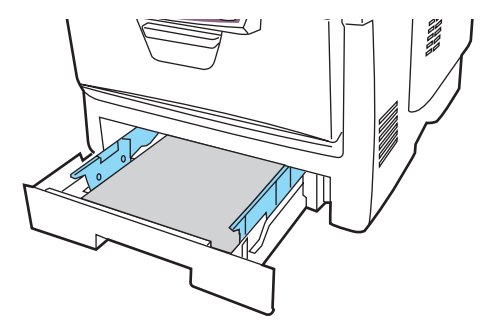

**15.** Lukk til slutt toppdekslet, og trykk det forsiktig ned på begge sider slik at det låser seg i riktig posisjon.

Når alt fastkilt papir er fjernet, og funksjonen Ny utskrift ved papirstopp er satt til PÅ i systemkonfigurasjonsmenyen, vil skriveren forsøke å skrive ut alle sider som har gått tapt på grunn av papirstoppen.

## **S**PESIFIKASJONER

#### C5650/C5850 - N31175B

| ELEMENT                                     | SPESIFIKASJON                                                                                                    |  |
|---------------------------------------------|----------------------------------------------------------------------------------------------------|--|
| Dimensjoner                                 | 435 x 563 x 339 mm (B x D x H) uten dupleksenhet                                                                                                    |  |
| Vekt                                        | Ca. 26 kg (uten dupleksenhet)                                                                                                    |  |
| Utskriftsmetode                             | LED, eksponert lyskilde, elektrofotografisk metode                                                                                                    |  |
| Utskrifts-<br>hastighet                     | C5650: 22 sider per minutt i farger / 32 sider per minutt i svart-<br>hvitt<br>C5850: 26 sider per minutt i farger / 32 sider per minutt i svart-<br>hvitt                                                        |  |
| Oppløsning                                  | 600 x 600, 600 x 1200 ppt eller 600 x 600 ppt x 2 biter                                                                                                    |  |
| Auto-<br>funksjoner                         | Automatisk registrering<br>Automatisk justering av metning<br>Automatisk nullstilling av teller for forbruksvarer                                                                                                 |  |
| Minne                                       | 64 MB standard, kan oppgraderes til 128 MB eller 320 MB                                                                                                    |  |
| Operativsystem                              | Windows<br>2000/XP/XP Pro x64 bit Edition*/NT4.0 /Server 2003/Server<br>2003 x64 bit Edition*, Vista 32 & 64 bit.<br>* bare x86-64-prosessorer. Itanium støttes ikke.<br>Mac<br>OS X (10.2 eller høyere), Classic |  |
| Papirkapasitet<br>ved 80 g/m <sup>2</sup>   | 300 ark i hovedskuffen<br>530 ark i 2. papirskuff<br>100 ark i multifunksjonsmateren (eller 50 transparenter eller 10<br>konvolutter)                                                                             |  |
| Papirvekter                                 | $64 \sim 120 \text{ g/m}^2 \text{ i}$ hovedskuffen<br>$64 \sim 176 \text{ g/m}^2 \text{ i}$ 2. skuff<br>$64 \sim 203 \text{ g/m}^2 \text{ i}$ flerfunksjonsmateren                                                |  |
| Papirutmating                               | 250 ark i utskuff med skriftside ned (øvre) @ 80 g/m <sup>2</sup><br>100 ark i utskuff med skriftside opp (bakre) @ 80 g/m <sup>2</sup>                                                                           |  |
| Papirmating <sup>1</sup>                    | Papirskuff, manuell mating, valgfri(e) ekstra papirskuff(er)                                                                                                    |  |
| Mediestørrelse –<br>alle skuffer            | A4, A5, A6 (bare skuff 1), B5, Legal 13/13,5/14 tommer, letter,<br>Executive.                                                                                                    |  |
| Mediestørrelse –<br>multifunksjons<br>mater | A4, A5, A6, B5, Legal 13/13,5/14 tommer, letter, executive,<br>egendefinert (lengde på opptil 1200 mm), com-9-konvolutt,<br>com-10-konvolutt, monarch-konvolutt, DL-konvolutt, C5-<br>konvolutt                   |  |

| ELEMENT                                                  | SPESIFIKASJON                                                                                                    |
|----------------------------------------------------------|----------------------------------------------------------------------------------------------------|
| Medietype                                                | Vanlig, brevhode, transparent, bond, resirkulert, kartong, grovt, etiketter og glanset                                                                                                    |
| Papirkapasitet<br>(avhengig av<br>papirvekten)           | Papirskuff: ca. 300 ark<br>Manuell mating: ca. 100 ark<br>Valgfri ekstra papirskuff: 530                                                                                                    |
| Utmatings-<br>kapasitet<br>(avhengig av<br>papirvekten)  | Forsiden opp: ca. 100 ark<br>Forsiden ned: ca. 500 ark                                                                                                    |
| Utskrifts-<br>nøyaktighet                                | Start: ±2 mm<br>Papirforskyvning: ±1 mm / 100 mm<br>Bildeutvidelse/-komprimering: ±1 mm / 100 mm                                                                                                    |
| Grensesnitt<br>Universal Serial<br>Bus (USB)<br>Nettverk | USB-spesifikasjon versjon 2.0<br>Tilkobling: USB type B<br>Kabel: USB-spesifikasjon versjon 2.0 (skjermet)<br>Overføringsmodus: Full hastighet (maks. 480 Mbps + 0,25 %)<br>10 Base T, 100 Base TX                            |
| Levetid for<br>skriver                                   | 420 000 sider eller 5 år                                                                                                    |
| Driftssyklus                                             | 50 000 sider pr. måned maks., 4000 sider pr. mnd.<br>gjennomsnittlig                                                                                                    |
| Levetid for<br>toner                                     | Medfølgende:<br>C, M, Y og K:1500 sider ved 5 % dekningsgrad<br>Utskiftingsenhet:<br>Svart:<br>8000 sider ved 5 % dekningsgrad<br>CMY:<br>C5650 – 2000 sider ved 5 % dekningsgrad<br>C5850 – 6,000 sider ved 5 % dekningsgrad |
| Levetid for<br>trommelenhet                              | 20 000 sider (25 000 med sammenhengende utskrift, 18 000 ved 3 sider per jobb og 9 000 sider ved 1 side per jobb)                                                                                                    |
| Levetid for<br>belte                                     | 60 000 A4-sider ved 3 sider per utskriftsjobb                                                                                                    |
| Levetid for<br>varmeelement                              | 60 000 A4-sider                                                                                                    |
| Strømforsyning                                           | 220 til 240 V vekselstrøm @ 50/60 Hz ± 2 %                                                                                                    |

| ELEMENT          | SPESIFI                                                                                                    | KASJON                |            |          |            |
|------------------|----------------------------------------------------------------------------------------------------|-----------------------|------------|----------|------------|
| Strømforbruk     | I drift: maks. 1200 W, 490 W i gjennomsnitt (25 °C)<br>Hvilemodus: maks. 100 W, 150 W i gjennomsnitt (25 °C)<br>Strømsparing: maks. 45 W (20 spm i farger)<br>Strømsparing: maks. 70 W (26 spm i farger)                            |                       |            |          |            |
| Driftsmiljø      | Drift i 10 til 32 °C / 20 til 80 % relativ fuktighet<br>(optimalt 25 °C fuktig, 2 °C tørt)<br>Av: 0 til 43 °C / 10 til 90 % relativ fuktighet<br>(optimalt 26.8 °C fuktig, 2 °C tørt)                                               |                       |            |          |            |
| Utskriftsmiljø   | 30 til 73 % relativ fuktighet ved 10 °C, 30 til 54 % relativ<br>fuktighet ved 32 °C<br>10 til 32 °C ved 30 % relativ fuktighet, 10 til 27 °C ved 80 %<br>relativ fuktighet<br>Farger: 17 til 27 °C ved 50 til 0 % relativ fuktighet |                       |            |          |            |
| Støy             | CE650:                                                                                                    | Drift                 | Farger     |          | Sort/hvitt |
| (Lyuu ykksiiivd) | C3030.                                                                                                    | Ventemodus:           | 52,0 UD(A) | 37 dB(A) | 55,0 UD(A) |
|                  | C5850:                                                                                                    | Drift:<br>Ventemodus: | 53,8 dB(A) | 37 dB(A) | 55,6 dB(A) |

1. Utmatingsmetoden begrenses av papirstørrelse, medievekt og papirmating.

# Spesifikasjonene kan endres uten varsel. Alle varemerkene anerkjennes.

# INDEKS

#### Α

| Avanserte funksjoner      |    |
|---------------------------|----|
| aktivere eller deaktivere | 26 |

#### В

| Belte               |    |
|---------------------|----|
| gjenværende levetid | 68 |
| levetid             | 75 |
| utskifting          | 86 |

#### D

| 14 |
|----|
| 93 |
| 21 |
|    |

| E               |    |
|-----------------|----|
| Etiketter       |    |
| anbefalte typer | 12 |

# F

| Farge                    |    |
|--------------------------|----|
| justere                  | 61 |
| Fargetilpasning          |    |
| få tilgang til           | 48 |
| generelle innstillinger  | 23 |
| generelle retningslinjer | 45 |
| skrive ut fargeprøver    | 50 |
| velge grafikkilde        | 49 |
| Flerfunksjonsskuff       |    |
| papirstørrelser          | 13 |
| slik bruker du           | 18 |
|                          |    |

### н

| Hefteutskrift 22 | 1 |
|------------------|---|
|------------------|---|

#### Κ

| Konvolutter |    |
|-------------|----|
| innlegging  | 19 |

#### Μ

| Mac<br>Mac OS X                 | 28<br>28 |
|---------------------------------|----------|
| Alternativer for skriveroppsett | 42       |
| Angi utskriftsalternativer 28,  | 30       |
| Endre standard skriver og       |          |
| papirstørrelse                  | 30       |
| Utskriftsalternativer           | 32       |
| Menyer                          |          |
| Farge-meny                      | 61       |
| Forbruk-meny                    | 68       |
| Informasjon-meny                | 56       |
| lagre gjeldende innstillinger   | 66       |

| Media-meny                      | 59    |
|---------------------------------|-------|
| menyliste                       | 56    |
| Nettverk-meny                   | 64    |
| Skriv ut-menv                   | 57    |
| slik bruker du                  |       |
| standardinnstillinger           | 54    |
| Systemkonfigurasion-meny        | 62    |
| tilbakostilling                 | 02    |
| uibakesuiiiig                   | 00    |
| USB-meny 63                     | 3, 65 |
| Vedlikeholdsmeny                | 66    |
| Menyfunksjoner                  |       |
| Slik endrer du innstillingene – |       |
| administrator                   | 55    |
| Slik endrer du innstillingene – |       |
| bruker                          | 54    |

#### Ν

| Nettverksadresser          |   |
|----------------------------|---|
| innstilling64              | 4 |
| Nettverksprotokoller       |   |
| aktivere eller deaktivere6 | 4 |
|                            |   |

#### 0

| Oppløsning      |    |
|-----------------|----|
| angi i Windows2 | 22 |

#### Ρ

| Papir                      |       |
|----------------------------|-------|
| anbefalte typer            | 12    |
| angi størrelse i Windows   | 21    |
| fjerne fastkilt papir      | . 100 |
| formater som kan brukes    | 13    |
| innlegging av brevark      | 16    |
| innlegging i papirskuff    | 15    |
| Papirstoppkoder            | .102  |
| stoppkoder                 | .102  |
| valg av skuff i Windows    | 21    |
| valg av vekt i Windows     | 21    |
| vekt og størrelser         | 59    |
| Posterutskrift             | 21    |
| Prioritering               |       |
| prioritering i utskriftskø | 25    |
|                            |       |

#### R

| Rense L | ED-hodet | 92 |
|---------|----------|----|
|---------|----------|----|

#### S

| Skriverens hovedkomponenter og |
|--------------------------------|
| papirbane101                   |
| Skriverinnstillinger           |
| slik lagrer du21               |
| Skriveroversikt9               |
| Spoling                        |
| Windows-innstillinger25        |

| Standard skriverinnstillinger |    |
|-------------------------------|----|
| Windows-standarder            | 24 |
| Strømsparing                  |    |
| aktivere eller deaktivere     | 67 |
| forsinkelse                   | 62 |

#### Т

| Tilleggsutstyr      |    |
|---------------------|----|
| minne               | 94 |
| Toner               |    |
| levetid             | 75 |
| nåværende tonernivå | 68 |
| utskifting          | 77 |
| Transparenter       |    |
| anbefalte typer     | 12 |
| Trommelenhet        |    |
| levetid             | 75 |
| utskifting          | 82 |
| Trommelenheter      |    |
| nåværende tonernivå | 68 |

#### U

| Utskrift med svart         |    |
|----------------------------|----|
| glanset eller matt         | 23 |
| Utskriftskvalitet          |    |
| justere                    | 67 |
| Utskriftsrekkefølge        |    |
| utskuff for skriftside ned | 17 |
| utskuff for skriftside opp | 17 |
| Utskriftsretning           |    |
| angi i Windows             | 22 |

#### V

| Vannmerke           |    |
|---------------------|----|
| utskrift i Windows  | 22 |
| Varmeelement        |    |
| gjenværende levetid | 68 |
| levetid             | 76 |
| utskifting          | 89 |

# **O**KI KONTAKTINFORMASJON

#### Oki Systems (Norway) A/S

Hvamsvingen 9 P.O.Box 174 N-2013 Skjetten

Tel: 63 89 36 00 Telefax: 63 89 36 01 Ordrefax: 63 89 36 02 Website: www.oki.no

| OKI EUROPE LIMITED           |   |   |   |   |   |   |   |   |   |   |   |   |   |   |   |   |   |   |   |   |   |   |   |   |
|------------------------------|---|---|---|---|---|---|---|---|---|---|---|---|---|---|---|---|---|---|---|---|---|---|---|---|
| Central House                |   |   |   |   |   |   |   |   |   |   |   |   |   |   |   |   |   |   |   |   |   |   |   |   |
| Balfour Road                 |   |   |   |   |   |   |   |   |   |   |   |   |   |   |   |   |   |   |   |   |   |   |   |   |
| Hounslow TW3 1HY             |   |   |   |   |   |   |   |   |   |   |   |   |   |   |   |   |   |   |   |   |   |   |   |   |
| United Kingdom               |   |   |   |   |   |   |   |   |   |   |   |   |   |   |   |   |   |   |   |   |   |   |   |   |
| Tal. 144 (0) 208 210 2100    |   |   |   |   |   |   |   |   |   |   |   |   |   |   |   |   |   |   |   |   |   |   |   |   |
| Fax: +44 (0) 208 219 2190    |   | • |   |   |   |   |   | · | · |   | · | • |   | • | · |   |   | · | • |   | • | • |   | · |
| WWW.OKIPRINTINGSOLUTIONS.COM | ٠ | • | • | • |   | • | • | • | • | • | • | • | • | • | • | • | · | • | • | • | • | • | • | ٠ |
|                              | • | • |   | • | • | • |   | • | • | • | • | · |   | · | • |   |   | • | • | · | • | • | · | • |
|                              |   |   |   |   |   |   |   |   |   |   |   |   |   |   |   |   |   |   |   |   |   | • |   | · |
|                              | • | • |   |   |   |   | · |   | • | · | • |   |   | · | • |   |   | • | • |   |   | • | · | • |
|                              |   |   |   |   |   |   |   |   | • | · |   | • |   | · |   |   |   |   |   |   |   |   | • | • |
|                              |   |   |   |   |   |   |   |   |   |   |   |   |   |   |   |   |   |   |   |   |   |   |   |   |